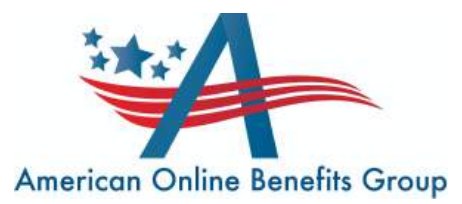

This document will walk you through selling a health sherpa app. In order to do so there are a few requirements that CMS has put in place this year, we will go through them as well. After you've read this document you will have everything you need to sell applications on Health Sherpa.

| Index                      |       |
|----------------------------|-------|
| EDE and Setup              | 2     |
| Quoting                    | 3     |
| Starting an Application    | 5     |
| Contact Details            | 9     |
| Household                  | 12    |
| Members                    | 14    |
| Income                     | 19    |
| Additional Questions       | 21    |
| Finalize                   | 26    |
| Eligibility Results        |       |
| Plan Results               | 34    |
| Submitting/NPN Override    |       |
| Servicing Existing Clients |       |
| Leads                      |       |
| Bonuses                    | 41    |
| Marketing                  | 42    |
| Agency                     | 43    |
| Settings                   | 45    |
| American Online Benefits   | Group |

When you first log into your health sherpa account, you'll need to make sure that you've enabled your Enhanced Direct Enrollment (EDE).

|             | Enable EDE          | Start application Search Marketplace Quote ③ 🛞 |
|-------------|---------------------|------------------------------------------------|
| ② Clients   | Clients             | Q. Search                                      |
| S Leads     |                     |                                                |
| al Insights | Take us for a spin! | 1 Import                                       |

This is what allows you to use the hc.gov integration and use health sherpa as an enrollment platform. It will ask you questions that come from your experian credit report. So be sure to enter in your personal address and phone number and not your business information when authorizing your EDE. If for any reason you're not able to move forward, first make sure that your information is accurate and if it is then proceed to call the number on your screen. After you complete your EDE then you'll have to integrate your hc.gov account into health sherpa.

|    | Update                                                                                                   |
|----|----------------------------------------------------------------------------------------------------|
| Tv | vo factor authentication • Disabled                                                                      |
|    | nable two-factor                                                                                         |
| F  | M Account Integration O Unlinked<br>ur account will need to linked in order to enable EDE.               |
|    | Integrate My FFM Account 🗗                                                                               |
| By | selecting "Integrate My FFM Account" you will be redirected to CMS IDM to verify your login credentials. |

After confirming your identity and enabling EDE, the next step will be to integrate your FFM account. To find this menu, click on the setting menu at the left side of your screen in the banner to the left. Then under Two Factor Authentication you'll now see the Integrate button. When you click on this it will take you back to the CMS website where you will log in with your FFM credentials. After you've done this once there is no need to do it again.

### Starting a Quote

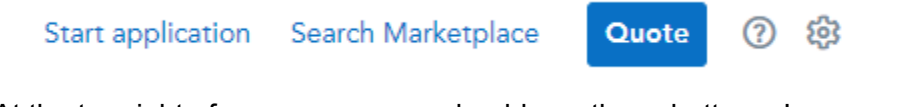

At the top right of your screen you should see these buttons. In some instances you will not see these buttons at the top of your screen, if that's the case first make sure you're on the Clients tab. Then scroll down under the names of the clients and you'll find the blue quote button in the center of your screen under the client names.

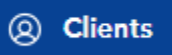

### Quoting

| Your details                  |                   | Eligibility                                                       |
|-------------------------------|-------------------|-------------------------------------------------------------------|
| Zip code                      | Household members |                                                                   |
| Å                             | 1 x v             | No savings applied.                                               |
| Required.                     | Household income  | Plans will show as full price until you<br>complete your details. |
| Who is applying for coverage? | \$                |                                                                   |
| Age ODOB     35               |                   |                                                                   |
| Sex                           |                   |                                                                   |
| MF                            |                   |                                                                   |
| Tobacco user                  |                   |                                                                   |

After you start a quote you can enter their basic information.

The **Zip code** does matter as some plans are only available in certain zip codes, so if you quote them one plan and then use a different zip code when completing the application that plan you quoted may not be available anymore. Always make sure you have the correct zip code. For the **Household members** make sure you ask them specifically if they are filing taxes, because they can only get a subsidy if they are, and then how many people will they claim on their taxes. That is the number that goes into this field, not how many people are actually applying for coverage.

**Who is applying for coverage?** Here is where you enter the actual people looking for insurance. You can either use their DOB or age, it will give the same data. The only important checkbox here is tobacco use, because this quote screen is just to get rough numbers anyway. All of the other questions you'll ask when you do the actual application.

**Household income** I suggest getting direct and to the point here when talking to the member. A line that I use here is, "Now you don't need a crystal ball, but what do you estimate will be your adjusted gross combined family income for the concurrent year of coverage? The IRS will check your math when you file your taxes anyway so they'll make corrections if you are off by a bit. And if you're married, to qualify for a subsidy you have to file together so what is the household income?"

| Zip code                      |   | Household members |            |                                                                       |
|-------------------------------|---|-------------------|------------|-----------------------------------------------------------------------|
| 33156                         | 4 | 1 X V             |            | Savings \$425/mo                                                      |
| Who is applying for coverage? |   | Household income  |            | Cost sharing reduction                                                |
| ● Age ○ DOB                   |   | \$ 20000          | This       | a discount lowers out of pocket                                       |
| 35                            |   |                   | exp<br>and | enses (deductible, copayments,<br>coinsurance) for Silver plans only. |
| Sex                           |   |                   |            |                                                                       |

**Cost Sharing Reduction (CSR)** if their income falls within the lower limits of the federal poverty level, they get additional help in the form of lower copays, deductibles, and coinsurance for the **Silver** plans. If you see a CSR just scroll down on and click on silver plans in the medal levels.

| Carriers                                                                                    | deductible                                                                                                    |
|---------------------------------------------------------------------------------------------|----------------------------------------------------------------------------------------------------|
| 🛃 Aetna CVS Health                                                                          | Compare Drugs Doctors Benefits Plan details Add to cart                                                                            |
| Multipleter from Sunshine Health                                                            |                                                                                                    |
| AvMed, Inc.                                                                                 | Ambetter Value Silver 31 - HMO                                                                                                    |
| Company of Florida                                                                          |                                                                                                    |
| Cigna Health and Life                                                                       | Monthly premium Deductible Out-of-pocket max \$2,200                                                                               |
| Insurance Company                                                                           | <b>8</b> .12 <b>3</b> ,200 Doctor visits 10% after deductible                                                                      |
| Florida Blue (BlueCross     BlueShield FL)                                                  | was \$433.12 Specialist visit 10% after deductible<br>Generic drugs 10% after deductible                                           |
| Florida Blue HMO (a<br>BlueCross BlueShield FL<br>company)                                  | Compare Drugs Doctors Benefits Plan details Add to cart                                                                            |
| <ul> <li>Molina Marketplace</li> <li>Oscar Insurance</li> <li>Company of Florida</li> </ul> | United<br>Healthcare UHC Silver-D Virtual First Saver (\$3 Rx +<br>Unlimited Free App-based Care) (Disponible en<br>español) - HMO |
| UnitedHealthcare                                                                            | Monthly premium Deductible Out-of-pocket max \$2,900                                                                               |
|                                                                                             | \$ <b>12</b> .72 \$600 Doctor visits \$30                                                                                          |
| Health Savings                                                                              | was \$437.72 Specialist visit \$50                                                                                                 |
| Accounts                                                                                    | Generic drugs \$3                                                                                                    |
| Eligible for an HSA                                                                         | Compare Drugs Doctors Benefits Plan details Add to cart                                                                            |
| Metal levels                                                                                |                                                                                                    |
| Catastrophic                                                                                | UHC Silver-D Virtual First (\$3 Rx + Unlimited<br>Free App-based Care) (Disponible en español)                                     |
| Bronze                                                                                      | - HMO                                                                                                    |
| Expanded Bronze                                                                             | Monthly premium Deductible Out-of-pocket max \$2.800                                                                               |
| 🕑 Silver                                                                                    | \$14.48 \$800 Doctor visits \$30                                                                                                   |

With the **Carriers** you can filter sherpa to only show the main 6 carriers we get paid the most on and offer the best benefits to the members by clicking on **Aetna, Ambetter, Cigna, Molina, Oscar, and United**. Not all of these plans will always be available in every state and every zip code, but if any of these six carriers are available you'll want to start there.

You can also filter out the **Metal levels** by clicking the boxes to the left as well and then you'll only see the options that you're looking for.

When putting your plan offering together, remember that you don't go to the mechanic and expect them to ask you what parts on their car you want them to fix. You showed up with your car making a sound and you want them to fix whatever it is. Your clients are coming to you looking for health insurance, so don't ask them which plan you want. Choose the **one** plan that works best for them based on the questions you asked in the beginning of the application like their doctors etc and present them **only one** plan. If you want to read more about the plan click on the **Plan details** button and you'll see a screen with a breakdown of coverage.

The **Doctors** button will generally open up the link that takes you to the provider lookup for that specific plan so if they have particular doctors you can look that up from here. **Drugs** link will

take you to the formulary where you can employ your best friend **Ctrl + F** to search the formulary and answer their questions about if prescriptions are covered and at what tier. For the costs of the medications, reference the **Plan details** screen and scroll down to prescriptions.

Once you've found the plan that is right for the member click on the **Add to cart** and then **Start application** from the subsequent popup.

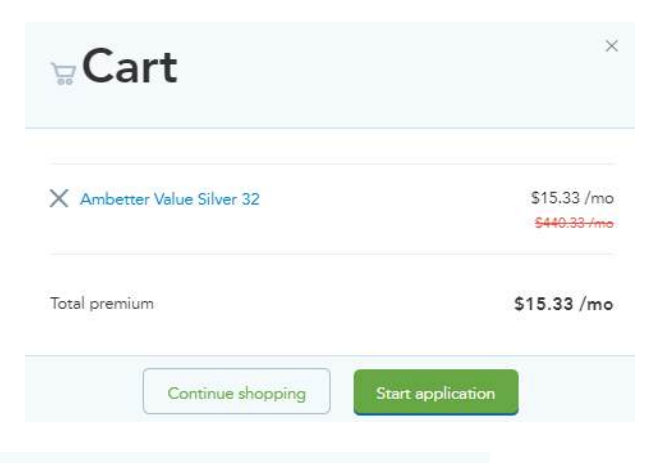

| e of birth Coverage state 🕐                                            |     |
|------------------------------------------------------------------------|-----|
|                                                                        |     |
| Florida                                                                | × V |
| ] I've received permission from this consumer to work on their behalf. |     |
|                                                                        |     |
| Search the Marketplace                                                 |     |

At this point you're ready to start the application to get their **Eligibility results** and see the true number as to what their subsidy will be, and if they qualify for a plan through the marketplace. The good news is that you can actually create a **Qualified Life-changing Event/Special Enrollment Period (QLE/SEP)** year round legally by employing a known loophole that CMS has approved, as long as you don't tell the member you're doing it, or don't advertise that it's possible otherwise they will be forced to close the loophole. We'll get to that later in detail. For now all you need to enter is their legal **First name, Last name, Date of birth, and Coverage state** then ask them if you have permission to open an application on hc.gov. After they say yes you are allowed to check that box and continue.

|                                                                                                    | Lust                                                                       | name                                     |                                            |              |  |
|----------------------------------------------------------------------------------------------------|----------------------------------------------------------------------------|------------------------------------------|--------------------------------------------|--------------|--|
|                                                                                                    | B                                                                          |                                          |                                            |              |  |
| Date of birth                                                                                                    | Cove                                                                       | erage state 🕜                            |                                            |              |  |
|                                                                                                    | Flo                                                                        | rida                                     |                                            | × V          |  |
| V I've received permission f                                                                                                    | rom this consumer to worl                                                  | k on their behalf.                       |                                            |              |  |
|                                                                                                    |                                                                            |                                          |                                            |              |  |
|                                                                                                    | Search the Market                                                          | tplace                                   |                                            |              |  |
|                                                                                                    |                                                                            |                                          |                                            |              |  |
| Dr search by SSN                                                                                                    |                                                                            |                                          |                                            |              |  |
| Dr search by SSN                                                                                                    |                                                                            |                                          |                                            |              |  |
| Dr search by SSN<br>Search results                                                                                                    |                                                                            |                                          |                                            |              |  |
| Dr search by SSN<br>Search results                                                                                                    |                                                                            |                                          |                                            |              |  |
| Dr search by SSN<br>Search results<br>By selecting a result, you att                                                                      | est that you are speakin                                                   | g to and have pe                         | rmission fro                               | m the        |  |
| Dr search by SSN<br>Search results<br>By selecting a result, you att<br>consumer to access their inf                                      | est that you are speakin<br>ormation.                                      | g to and have pe                         | rmission fro                               | m the        |  |
| Search by SSN<br>Search results<br>By selecting a result, you att<br>consumer to access their inf                                         | est that you are speakin<br>ormation.                                      | g to and have pe                         | rmission fro                               | m the        |  |
| Search by SSN<br>Search results<br>By selecting a result, you att<br>consumer to access their inf<br>Applicant                            | est that you are speakin<br>ormation.<br>Application (Ye                   | g to and have pe<br>ear)                 | rmission fro                               | m the        |  |
| Dr search by SSN<br>Search results<br>By selecting a result, you att<br>consumer to access their inf<br>Applicant                         | est that you are speakin<br>ormation.<br>Application (Yo<br>44664          | g to and have pe<br>ear)<br>2022         | rmission fro                               | m the        |  |
| Dor search by SSN<br>Search results<br>By selecting a result, you att<br>consumer to access their inf<br>Applicant<br>DOB:<br>123 FAKE ST | est that you are speakin<br>ormation.<br>Application (Yo<br>44664<br>41820 | g to and have pe<br>ear)<br>2022<br>2022 | rmission fro<br>Add to clie<br>Add to clie | m the<br>nts |  |

If you see the member's information after you search that means they have done an application already. If this is the case, verify the address is correct and Add the most recent application, which will be the one with the largest **Application ID**. If the records don't match, or if this was from before they got divorced or they have extra people that don't need to be on that app anymore you can't easily remove them so instead click on the create new button at the bottom of this screen and start fresh.

| leau                                                                                                    |                                                       |         |                                                                                   | A law applie                |        |          |
|----------------------------------------------------------------------------------------------------|-------------------------------------------------------|---------|-----------------------------------------------------------------------------------|-----------------------------|--------|----------|
| Applicant                                                                                                    | Gender                                                | Tobacco | Date of birth                                                                     | SSN                         | Eligik | bility   |
|                                                                                                    | Female                                                | No      | 11/11/1992                                                                        |                             | Not A  | Applying |
|                                                                                                    | Male                                                  | No      | 11/10/2015                                                                        |                             | Not I  | Eligible |
|                                                                                                    | Male                                                  | No      | 11/12/1992                                                                        | -                           | Not /  | Applying |
| Contact                                                                                                    |                                                       |         | Current quote                                                                     |                             |        |          |
| Contact<br>mail:<br>hone: (727) 555-0<br>ddress: 123 FAK                                                                                      | 6641<br>E ST, TAMPA, FL, 337                          | 112     | Current quote<br>Cost Sharing Re<br>Subsidy: -<br>Net premium: \$                 | duction: -                  |        |          |
| Contact<br>mail:<br>hone: (727) 555-(<br>ddress: 123 FAK                                                                                      | 6641<br>E ST, TAMPA, FL, 337                          | 12      | Current quote<br>Cost Sharing Re<br>Subsidy: -<br>Net premium: \$<br>Resume shopp | eduction: -<br>0.00<br>bing |        |          |
| Contact<br>Email:<br>Phone: (727) 555-(<br>Address: 123 FAK<br>Status<br>Status: Applying                                                     | 6641<br>E ST, TAMPA, FL, 337                          | 12      | Current quote<br>Cost Sharing Re<br>Subsidy: -<br>Net premium: \$<br>Resume shopp | eduction: -<br>0.00         |        |          |
| Contact<br>mail:<br>hone: (727) 555-(<br>address: 123 FAK<br>tatus<br>itatus: Applying<br>ast update: 10/5.                                   | 6641<br>E ST, TAMPA, FL, 337<br>/2022                 | 12      | Current quote<br>Cost Sharing Re<br>Subsidy: -<br>Net premium: \$<br>Resume shopp | eduction: -<br>0.00<br>ping |        |          |
| Contact<br>Email:<br>Phone: (727) 555-<br>Address: 123 FAK<br>Status<br>Status<br>itatus: Applying<br>.ast update: 10/5.<br>Driginal Agent: M | 6641<br>E ST, TAMPA, FL, 337<br>/2022<br>Vike Cardoso | 12      | Current quote<br>Cost Sharing Re<br>Subsidy: -<br>Net premium: \$<br>Resume shopp | eduction: -<br>0.00<br>ping |        |          |

In this example they had a previous application so we clicked on the **Add to clients** button which brought us to their lead information page. As long as all of this information is correct, you can click on the **Resume Shopping** or **Report Changes** buttons to open up their application. From that next pop-up choose **Update**.

If your income or household changed, you should report this change as soon as possible.

Cancel

To get started, click "Update" and access your application to make changes and then resubmit the application.

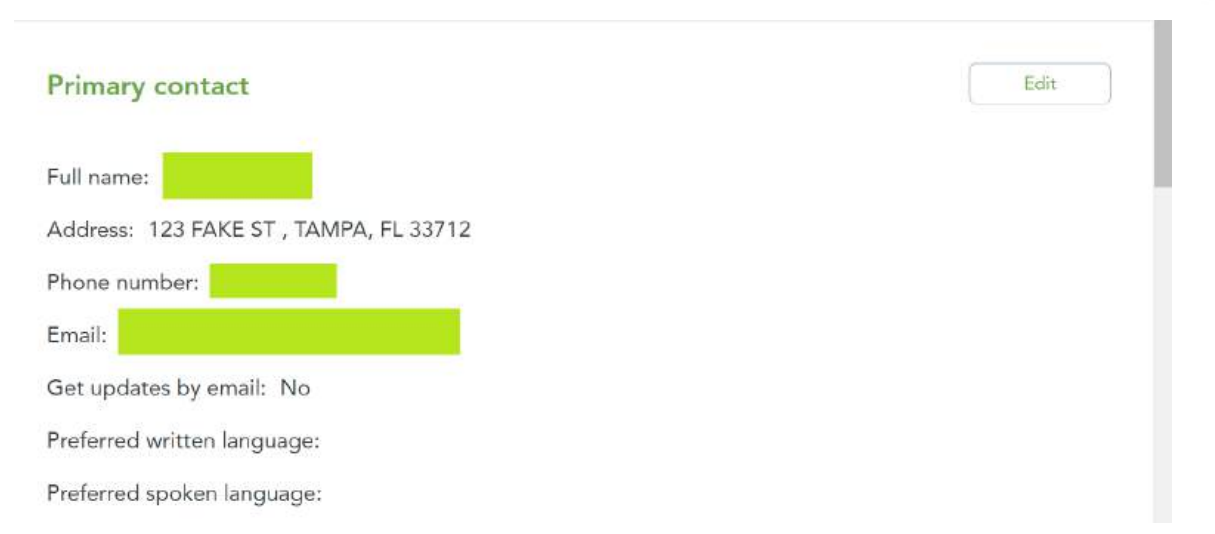

If all of their information is correct move on, but if you need to update anything just click Edit

# Privacy and the use of your information

Important Marketplace Emails: If the Marketplace has your email address, they'll automatically send you important information, updates, and reminders about Marketplace enrollment. You can opt out of these communications at any time. To do this, click on the "unsubscribe" link in the footer of anyMarketplace email.

Privacy and the use of your information: The Marketplace will keep your information private as required by law. Your answers on this form will only be used to determine eligibility for health coverage or help paying for coverage. The Marketplace will check your answers using the information in their databases and the databases of other federal agencies. If the information doesn't match, the Marketplace may ask you to send them proof. The Marketplace won't ask any questions about your medical history. Household members who don't want coverage won't be asked

To continue, you must agree and check each of the following statements:

I agree to have my information used and retrieved from data sources for this application. I
 have consent for all people I'll list on the application for their information to be retrieved and used from data sources.

I understand that I'm required to provide true answers and that I may be asked to provide
 additional information, including proof of my eligibility for a Special Enrollment Period if I qualify. If I don't, I may face penalties, including the risk of losing my eligibility for coverage.

Back

Continue

When you see this screen you're now creating or editing an existing application on hc.gov and will need to get their permission. Read off these statements and proceed.

| ousehold            | This is your applic<br>you to update this           | ation's primary contact. Due to re<br>person's SSN or DOB once set.             | estrictions imposed by He<br>If you are unable to verify | althCare.gov we cannot all<br>this person's identity or ne | ed .  |
|---------------------|-----------------------------------------------------|---------------------------------------------------------------------------------|----------------------------------------------------------|------------------------------------------------------------|-------|
| lembers             | to change/remove<br><u>HealthCare.gov's</u>         | your primary contact you'll eithe<br>website                                    | er need to start a new app                               | olication or do so on                                      |       |
| come                |                                                     |                                                                                 |                                                          |                                                            |       |
| dditional questions | Your informat                                       | ion                                                                             |                                                          |                                                            |       |
| nalize              | First name                                          | Middle (Optional)                                                               | Last name                                                | Suffix (Optional)                                          |       |
|                     |                                                     | 68                                                                              |                                                          | Select                                                     |       |
|                     | Date of birth                                       | Sex                                                                             |                                                          |                                                            |       |
|                     | 11/12/1992                                          | Male Female                                                                     | x                                                        |                                                            |       |
|                     | What is your Social                                 | Security Number (SSN)? (Option                                                  | nal)                                                     |                                                            |       |
|                     | This helps us verity you<br>able to proceed. If you | ur identity. If you're applying for co<br>u don't have an SSN, leave this field | verage and have an 55N, er<br>I blank.                   | iter it here now, or you may n                             | ot be |
|                     | XXX-XX-XXXXX                                        | P                                                                               |                                                          |                                                            |       |
|                     |                                                     |                                                                                 |                                                          |                                                            |       |
|                     |                                                     | Back                                                                            |                                                          | Continue                                                   |       |
|                     |                                                     |                                                                                 |                                                          |                                                            |       |

At the top left you'll see a navigation/progress bar. This tells you how far along you are in the hc.gov application. Also if you need to quickly go back to a previous section, just click on that section and it will bring you to the corresponding page. Starting from the beginning we will enter in the member's **Name, Date of Birth, Sex, and Social**. This is only optional if the member is on their tax return and therefore application, but is not applying for coverage. If the member is applying for coverage you do need their ssn. If they don't have a ssn because of their citizenship status you can leave this blank and at a future time in the application it will ask for the appropriate numbers on their citizenship documents. If you don't have the ssn because the child is a newborn, leave it blank and you will have **90 days** from the time you submit the application to get the child's ssn and add it to the application.

# Home address

| Enter your | permanent address. |
|------------|--------------------|
|            | J                  |

| 123 FAKE ST                             | E                                                          |                 |  |
|-----------------------------------------|------------------------------------------------------------|-----------------|--|
| City                                    | State                                                      | Zip code        |  |
| ТАМРА                                   | Florida                                                    | X V 33712       |  |
| County                                  |                                                            |                 |  |
| Pinellas                                | $\times \mid \cdot \mid$                                   |                 |  |
|                                         |                                                            |                 |  |
| Click here if you<br>s your mailing add | u don't have a permanent add<br>ress the same as your perm | nanent address? |  |
| Click here if you<br>s your mailing add | u don't have a permanent add<br>ress the same as your perm | nanent address? |  |
| Click here if you<br>s your mailing add | u don't have a permanent add<br>ress the same as your perm | nanent address? |  |

Then you will enter in their physical address, if the mailing is different you can put that here. This is the information hc.gov will be transmitting to the carrier giving instructions on where all policy documents will be mailed. So make sure it is correct before proceeding.

| Contact details          |                     |                  |                  |            |
|--------------------------|---------------------|------------------|------------------|------------|
| Email address (Optional) |                     |                  |                  |            |
|                          | 63                  |                  |                  |            |
| 🗌 Go paperless! Get yo   | ur notices by email | , instead of pap | er copies in you | r mailbox. |
| Phone number             | Extension           | Туре             |                  |            |
|                          |                     | Home             | ×   ~            |            |
| Second phone number      | Extension           | Туре             |                  |            |
|                          |                     | Home             | ×   ~            |            |
| Remove second phone n    | umber               |                  |                  |            |
| Written language 🕜       | Spok                | en language 🥝    | )                |            |
| English                  | C V Eng             | llish            | ×   ~            |            |
|                          |                     |                  |                  |            |
| E                        | lack                |                  |                  | Continue   |

Although it says email is optional, you'll always want an email address. We need them for all AOBG products anyway, and you'll now have their email address saved in sherpa which is important for automatically sending notices about documentation. This will also help your CS department follow up with your clients for required documentation. Try and get a mobile number and set the phone type to cell. This allows hc.gov to also text clients for important information. And finally if you notice that English is not their first language, ask their preferred written and spoken languages. This will inform hc.gov and the insurance carriers to send their documents in their language to make their experience more user friendly. Once you have all of this you can **Continue.** 

| Who's app | lying | for | coverage | ? |
|-----------|-------|-----|----------|---|
|-----------|-------|-----|----------|---|

| ls    | applying for coverage? |
|-------|------------------------|
| O Yes | No No                  |

Do you want to see if you are eligible for cost savings? Note: The new American Rescue Plan Act may qualify high income households for savings.

| Yes | ⊖ No |
|-----|------|
|     |      |

#### Who else is applying for coverage? ⑦

| Female, born 11/11/1992                                       | Edit Remove |
|---------------------------------------------------------------|-------------|
| Your child (including adopted children), male born 11/10/2015 | Edit Remove |
| + Add another person                                          |             |

Here is where you indicate who is just on the plan because they are part of the **tax return for the concurrent year of coverage** or actually applying for coverage. You can also indicate whether or not you're applying for a subsidy. If you know they are not eligible, or not interested, checking **No** on the cost savings question will make this application considerably shorter. Use the **Add another person** as many times as required until you have every person that will be on the tax return on this screen regardless if they are applying for coverage or not. Once you're ready **Continue** to the next section.

# Residence

| Applicant add    | resses                            |                           |
|------------------|-----------------------------------|---------------------------|
| Does everyone ap | plying for coverage live with you | at the following address? |
| 123 FAKE ST      |                                   |                           |
| TAMPA FL, 33712  |                                   |                           |
| O Yee            |                                   |                           |
| U fes            |                                   |                           |
|                  |                                   |                           |
|                  |                                   |                           |
|                  | Back                              | Continue                  |
|                  | Dack                              | Continue                  |

Again, this is about the tax address. So if anyone on the application will be filing their taxes at a different address, this is where you would put that information. If everyone is at the same address, click yes and **Continue**.

The following section will be all about how they are filing their taxes. If they are married, they have to indicate that they are filing their taxes jointly otherwise they are **unable to get any form of subsidy** so make sure they answer **yes** to filing together if they plan to be married by the end of the subsequent year of coverage. And if they have any dependents, you should have put them in the application earlier and now you just click that yes they are claiming them and select each dependent's name. Once you're done here **Continue** to the next screen.

#### Your tax information

| Yes                                                                           | () No                                                            |                                       |                                  |
|-------------------------------------------------------------------------------|------------------------------------------------------------------|---------------------------------------|----------------------------------|
| Who is your spouse                                                            | ?                                                                |                                       |                                  |
| First name                                                                    | Middle (Optional)                                                | Last name                             | Suffix (Optional)                |
|                                                                               | 69                                                               |                                       | Select V                         |
| Date of birth                                                                 | Sex                                                              | _                                     |                                  |
| 11/11/1992                                                                    | Male Female                                                      |                                       |                                  |
| Does this persor                                                              | n live with you?                                                 |                                       |                                  |
| • Yes                                                                         | O №                                                              |                                       |                                  |
|                                                                               |                                                                  |                                       |                                  |
| ou plan to file a fede<br>n't have to file taxes to a<br>ay for coverage now. | ral income tax return for :<br>apply for coverage, but you'll ne | 2022?<br>eed to file next year if you | want to get a premium tax credit |
|                                                                               | 0                                                                |                                       |                                  |

| Yes | O No |
|-----|------|
|     |      |

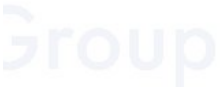

Are you and your spouse claiming any dependents on your taxes for 2022?

| Yes          | O No          |          |
|--------------|---------------|----------|
| Who are thes | e dependents? |          |
|              |               |          |
| Addition     |               |          |
|              | Back          | Continue |

# Tax household relationships

| 's                | relationships     |     |    |          |  |
|-------------------|-------------------|-----|----|----------|--|
| is the            |                   |     |    |          |  |
| Parent (including | adoptive parents) | x v | of |          |  |
|                   |                   |     |    |          |  |
|                   |                   |     |    |          |  |
|                   | Back              |     |    | Continue |  |

If you have any dependents here that are not their spouse it will ask you to clearly label how each person is related. Pay attention to the names as to how they are related. The name at the top is the person in question, so if the name at the top says Susan, they are asking who Susan is to the name to the right of the drop down. So in this case Susan would be the parent of the child. You'll have a different box for each non-spouse dependent. Once done you can **Continue**.

On the next screen you'll start to get to the census information. To save time, it's best to ask if anyone is XYZ so you don't have to ask the question repeatedly for each applicant. Again remember that the social is required for each individual applying for coverage. When you get to the **Hispanic, Latino, Spanish, Race and Ethnicity** questions it's best to always just click Decline to answer. These questions are not required, and sometimes answering them will cause extra questions which take up more time. We are also not paid by the Census, so let them get that information. It also does not invite the member to tell you a 5 or 10 minute story about their origin, saving you time to complete this application faster. For this example I intentionally used a father and son with the same exact name to show you that it will not allow you proceed past this point if that happens. So make sure to indicate a difference with a middle initial, or Sr Jr III IV titles. If you did not do that earlier, click on the **Members** section at the top left of your application to return to that page then press **Continue** until you get to the screen after these census questions.

## Your Information

# Do you want to provide your Social Security Number?

| (Optional) | (?) |
|------------|-----|
|            |     |

| ) Yes                                       | No                                                      |                                                                                           |
|---------------------------------------------|---------------------------------------------------------|-------------------------------------------------------------------------------------------|
| SSN is used to confirm means you may have t | n information entered on y<br>o send documents in to ve | our application, such as income information. Not entering this<br>erify your application. |
| Are you an American                         | Indian or Alaska Native                                 | ?                                                                                         |
| O Yes                                       | No No                                                   |                                                                                           |
| ls <mark>of</mark> Hi                       | spanic, Latino, or Span                                 | ish origin?                                                                               |
| O Yes                                       | O No                                                    | O Decline to answer                                                                       |
| Race and ethnicity 📀                        |                                                         |                                                                                           |
| Select                                      | ~                                                       |                                                                                           |
| Decline to answer                           |                                                         |                                                                                           |
|                                             |                                                         |                                                                                           |
|                                             | Back                                                    | Continue                                                                                  |
| Cannot have two or                          | more people with the exa                                | ct same name - please use add a middle name and/or suffix.                                |

|                                                                                               | s Information                                                                                                    |                                                                                                    |  |
|-----------------------------------------------------------------------------------------------|----------------------------------------------------------------------------------------------------|----------------------------------------------------------------------------------------------------|--|
| What is<br>Enter soldig<br>application.                                                       | s Social Security Number<br>it SSN. We verify the SSN with                                                          | • (SSN)? ③<br>Social Security based on the consent you gave at the start of the                                                                                                    |  |
| XXXX-XXX-XXXX                                                                                 |                                                                                                    |                                                                                                    |  |
| doe                                                                                           | sn't have a SSN                                                                                                    |                                                                                                    |  |
| ls this person a US citi                                                                      | zen or US national? 💿                                                                                               |                                                                                                    |  |
| O Yes                                                                                         | No                                                                                                    |                                                                                                    |  |
| Does ha                                                                                       | ave eligible immigration s<br>ble immigration statuses.                                                             | tatus?                                                                                                    |  |
| O Yes,                                                                                        | has eligible immigration stat                                                                                       | tus                                                                                                    |  |
| I would like to con<br>won't be eligible f<br>emergency service                               | tinue without answering this<br>or full Medicaid orMarketpla<br>es, including labor and delive                      | question. I understand that if I don't answer it, this person<br>ce coverage and will be considered only for coverage of<br>ry services.                                                                                                    |  |
| Important: If this quest<br>coverage and will be co<br>services. If<br>you're not sure or you | ion is not answered,<br>onsidered only for coverage (<br>has an immigration status<br>need help, call the Marketpla | won't be eligible for full Medicaid or Marketplace<br>of emergency services, including labor and delivery<br>on <u>this list of statuses</u> , change the answer to "Yes." If<br>ace Call Center at <u>1-800-318-2596</u> (TTY: 1-855-889-4325). |  |
| Is this person currently                                                                      | vincarcerated (detained o                                                                                           | or jailed)? 💿                                                                                                    |  |
| 0.0                                                                                           |                                                                                                    | J                                                                                                    |  |
| Is this person an Amer                                                                        | ican Indian or Alaska Nat                                                                                           | ive?                                                                                                    |  |
| ls <mark>of His</mark> of His                                                                 | spanic, Latino, or Spanish                                                                                          | origin?                                                                                                    |  |
| O Yes                                                                                         | O No                                                                                                    | O Decline to answer                                                                                                    |  |
| Race and ethnicity 🕥                                                                          |                                                                                                    |                                                                                                    |  |
| Select                                                                                        | × .                                                                                                    |                                                                                                    |  |
| Decline to answer                                                                             |                                                                                                    |                                                                                                    |  |
|                                                                                               |                                                                                                    |                                                                                                    |  |
| 1                                                                                             | Back                                                                                                    | Continue                                                                                                    |  |

If the person does not have their SSN for any reason, you can simply leave these fields blank for now. And you will need to get their SSN in the next 90 days after submitting the app. If you are unable to get their SSN at that time, then they will lose their subsidy and have to pay it all back. That is the best case scenario, if you don't get their required information sometimes it can mean they lose coverage when it pertains to immigration information and verifying citizenship.

| s Information                       |          |
|-------------------------------------|----------|
| Is pregnant? (Optional)<br>O Yos No |          |
| Back                                | Continue |

If the member is pregnant you'll want to indicate this as it can help in the future when they do deliver the child. But again it's not necessary so you can just not click or even ask this question and **Continue**.

|                                 | 's Information               |          |
|---------------------------------|------------------------------|----------|
| ls <mark>a natur</mark> a natur | alized or derived citizen? 🎯 |          |
| O Yes                           | No No                        |          |
|                                 |                              |          |
|                                 | Back                         | Continue |

This question is asking were they born outside of the US and then later became a US citizen.

| income. Click to view                                                                                                    | a list of acceptable types.                                   | our <u>View list</u> ~    |
|----------------------------------------------------------------------------------------------------|---------------------------------------------------------------|---------------------------|
|                                                                                                    |                                                               |                           |
|                                                                                                    |                                                               |                           |
|                                                                                                    |                                                               |                           |
| Current income f                                                                                                    | for                                                           |                           |
| Does                                                                                                    | y get any income?                                             |                           |
| • Yes                                                                                                    | O No                                                          |                           |
| Tell us about any inco                                                                                                    | me <b>nter will have this month.</b> ⑦                        |                           |
|                                                                                                    |                                                               |                           |
| Туре                                                                                                    | How much                                                      | Remove all                |
| Job / Restaurant                                                                                                    | \$1,077.50 per month                                          | Edit Remove               |
|                                                                                                    |                                                               |                           |
| e a construction and a construction of the second second s |                                                               |                           |
| Add new income so                                                                                                    | purce                                                         |                           |
| Add new income so                                                                                                    | burce                                                         |                           |
| Add new income so                                                                                                    | burce                                                         |                           |
| Add new income so<br>Deductions for<br>Does have any                                                                                                    | y deductions for 2022?                                        |                           |
| Add new income so<br>Deductions for<br>Does have any<br>Yes                                                                                                    | y <u>deductions</u> for 2022?                                 |                           |
| Add new income so<br>Deductions for<br>Does have an<br>Yes                                                                                                    | y deductions for 2022?                                        |                           |
| Add new income so<br>Deductions for<br>Does have and<br>Yes<br>Yearly income for                                                                                                    | y <u>deductions</u> for 2022?                                 |                           |
| Add new income so<br>Deductions for<br>Does have any<br>Yes<br>Yearly income fo<br>Based on what you en<br>\$12,930.00. Is this co                                                                                                    | y deductions for 2022?                                        | ns for 2022 will be about |
| Add new income so<br>Deductions for<br>Does have any<br>Yes<br>Yearly income fo<br>Based on what you er<br>\$12,930.00. Is this co                                                                                                    | y deductions for 2022?                                        | ns for 2022 will be about |
| Add new income so<br>Deductions for<br>Does have any<br>Yes<br>Yearly income fo<br>Based on what you er<br>\$12,930.00. Is this co<br>Yes                                                                                                    | y deductions for 2022?  No  r  No  No  No  No  No  No  No  No | ns for 2022 will be about |

When applying for a subsidy, you will need to answer the income questions. We are trying to get as close to what their line 37 adjusted gross income will be for the **concurrent year of coverage**. While it doesn't need to be completely accurate, and these numbers are not set in stone meaning they can update them at any time of the year, you still want them to be as close to accurate as possible so they don't have to pay back a large amount when they do file their taxes. If they work for an employer you'll want to put in the phone number of their employer so the IRS can call if they do decide to verify their income. You don't need the direct number for the accounting department, you can just as easily google their employer and put the first number that comes up if the client does not have a phone number. The IRS can figure it out later if they want the correct department. If you're putting in the income for someone self-employed, it will always ask for the monthly income, so just get their estimate for total annual income and divide that by 12.

As far as the **Deductions** for your client are concerned, this is their IRA contributions, actual student loan payments, or alimony payments for the concurrent year of coverage. Enter these numbers in as a positive value and they will be subtracted from their total annual income, resulting in their Modified Adjusted Gross Income (MAGI) as the bottom of the screen. In the rare event that the sum displayed here does not sound right to the member after totaling the numbers due to their income being irregular you can click **No** when asked if that looks right and then answer the following questions. This will be repeated for each member on the application regardless if they are applying for coverage or not. Remember this is based on everyone who will be on the same tax return for the family, so it needs all of their income data to calculate the correct subsidy for the family members that are actually applying for coverage.

Once you've finished the income questions that will take you to the Additional questions portion of the application. This is a very important part of the application when it comes to making sure they have a SEP or QLE. You can also sometimes get coverage for a family member that Sherpa may have initially suggested they should have been on Medicaid but the family does not want to be on Medicaid and instead wants everyone to be on the same health plan together. When you see the last question of the first page of Additional questions asking if anyone was found not eligible for Medicaid in the last 90 days, you will answer this question by checking the box next to everyone applying for coverage, then entering the last day of the previous month in the date field. Then we have to answer the two subsequent questions also as yes. If you follow these steps, they will now have a 60 day window to obtain a marketplace plan. Keep in mind that this is a known CMS loophole, and they have said as long as we do not tell the member, or market that we can do this they will not close the loophole. If you do make this information public knowledge, then they will be forced to close the loophole. So again for emphasis do not tell the member, or advertise that we can create SEPs for members outside of open enrollment. This is just a little trick you will keep in your back pocket. The only time hc.gov will ask for proof is if the member is in the Medicaid system as having coverage. Then all they need to do is contact Medicaid and get a denial letter. If they can't, then they are unable to get an ACA plan as you can only have one or the other and not both.

# Additional questions

| and a month                                                          |                                                                                                    |                                                                                |
|----------------------------------------------------------------------|----------------------------------------------------------------------------------------------------|--------------------------------------------------------------------------------|
| Do any of the<br>attend school,                                      | e people have a disability or n<br>or take care of their daily nee                                                                                            | nental health condition that limits their ability to work,<br>ds? (Optional) ③ |
|                                                                      |                                                                                                    |                                                                                |
| Do any of the<br>a medical facil                                     | e people need help with daily<br>ity or nursing home? (Optional)                                                                                              | activities (like dressing or using the bathroom), or live ir<br>⑦              |
| 0                                                                    |                                                                                                    |                                                                                |
| Additional                                                           | coverage questions                                                                                                    |                                                                                |
| Were any of th<br>(CHIP) in the p                                    | ese people found <u>not eligible</u><br>ast 90 days? 🕥                                                                                                    | for Medicaid or Children's Health Insurance Program                            |
|                                                                      |                                                                                                    |                                                                                |
| When was<br>Medicaid or<br>(CHIP)? Use<br>state agency<br>date, make | denied coverage through<br>Children's Health Insurance Prog<br>the date listed on the letter from<br>y, if you have one. If you don't kny<br>your best guess. | iram<br>i your<br>ow the                                                       |
| 09/30/202                                                            | 2                                                                                                    |                                                                                |
| Did any of the                                                       | se people apply for coverage l                                                                                                    | between 11/1/2021 - 1/15/2022 🗿                                                |
|                                                                      |                                                                                                    |                                                                                |
|                                                                      | se people apply through the N                                                                                                    | Narketplace after a qualifying life event? ⑦                                   |
| Did any of the                                                       |                                                                                                    |                                                                                |
| Did any of the                                                       |                                                                                                    |                                                                                |

### Existing coverage information

| ls    | currently enrolled in health cover | rage? |
|-------|------------------------------------|-------|
| O Yes | No No                              |       |

#### Before you start this section, gather HRA information.

You'll need any information about Health Reimbursement Arrangements (HRAs) that the people on this application may have gotten from an employer.

Do any of these people have an individual coverage HRA (ICHRA) through their job, or through the job of another person like a spouse or parent? ⑦ Learn more

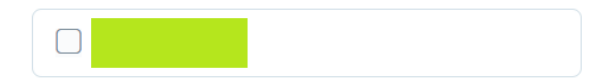

Have any of these people been offered an individual coverage HRA (ICHRA) they haven't yet accepted through their job, or through the job of another person, like a spouse or parent? ⑦ Only select a person's name if the person will be able to use their individual coverage HRA through 12/5/2022, or by January 1st if applying during Open Enrollment.

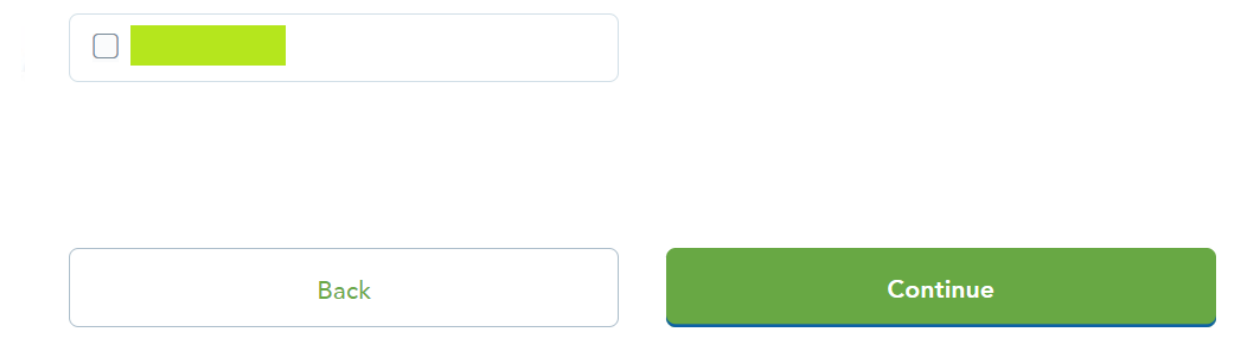

These questions you will again have to answer no, if they are to get a subsidy.

| Employer Sponsored Coverage                      |                                                     |
|--------------------------------------------------|-----------------------------------------------------|
| Will any of these people be offered health cover | rage through a job (including another person's job, |
| like a spouse or parent)? ⑦                      |                                                     |
|                                                  |                                                     |
|                                                  |                                                     |
|                                                  |                                                     |
|                                                  |                                                     |

When it comes to employer coverage, even if they are offered insurance through their employer if the cost of the employer plan is more than roughly **9.12%** of their income it is considered **too expensive** and therefore they can still apply for a subsidy. If that is the case, you will answer this question with a **no**. Otherwise, like the previous page, they are ineligible for a subsidy.

On the following page where it asks about **Upcoming or Recent changes** is where we have the second opportunity to create a SEP for someone. In the event that it is asking for proof when we answer the Medicaid question yes, and you don't want to have the member go through the extra trouble of actually calling Medicaid you can change that answer to no and use the losing coverage SEP. All you have to do here is say that they will be losing coverage at the end of **this month** or that they have lost coverage on the **last day of last month**. And just like before, they should not ask for proof. The only time they will actually ask for proof is if their employer has reported to hc.gov that they are providing insurance and claiming the tax write-off for doing so. Otherwise you will be able to create a SEP by doing so. Please be careful to not say they are losing coverage on the actual day they lose coverage if it is on a day somewhere in the following month. Even if you choose the first day of the month, the hc.gov system is not smart enough to know that this is happening in the middle of the month. So for this reason you will instead only say that they are losing coverage at the end of this month or the last day of the previous month, so their hc.gov plan will start the first of next month.

#### Upcoming changes

Will anyone lose qualifying health coverage before 12/5/2022?

You may need to submit documents to confirm that you recently lost coverage before your new coverage can start.

| When's the last day of                                                                                                    | s current coverage?          |
|----------------------------------------------------------------------------------------------------|------------------------------|
| Enter the date                                                                                                    | s current coverage will end, |
| not the first day                                                                                                    | will be without coverage.    |
| THE REPORT OF A DESIGN AND A DESIGN AND A |                              |
| start on the first day o                                                                                                    | of the following month.      |
| start on the first day o                                                                                                    | f the following month.       |

#### Recent changes ()

Select any of the life changes that apply to any of the applicants. If no life changes apply, and you missed OEP due to Covid-19, you may still be able to enroll by calling the <u>Marketplace</u>.

| Lost qualifying health coverage                         |
|---------------------------------------------------------|
| Got married                                             |
| Changed primary place of living                         |
| Released from incarceration (detention or jail)         |
| Adopted, placed for adoption, or placed for foster care |

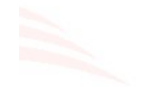

# s Group

Have any of these people been offered an Individual Coverage Health Reimbursement Arrangement (ICHRA) or Qualified Small Employer Health Reimbursement Arrangement (QSEHRA) with a start date between 8/7/2022 and 12/5/2022?

A person may have more than one health coverage offer. Only select if both of these apply:

Back

They've been offered an individual coverage HRA or OSEHRA, which provides reimbursement for certain health care costs.

Continue

At least one offer's start date is within the date range above.

#### Upcoming changes

Will anyone lose qualifying health coverage before 12/5/2022?

You may need to submit documents to confirm that you recently lost coverage before your new coverage can start.

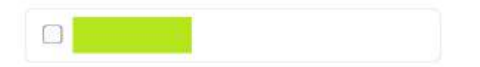

#### Recent changes ③

Select any of the life changes that apply to any of the applicants. If no life changes apply, and you missed OEP due to Covid-19, you may still be able to enroll by calling the Marketplace.

| Lost qualifying health coverage                                                                                                    |                                                                                                    |     |
|----------------------------------------------------------------------------------------------------|----------------------------------------------------------------------------------------------------|-----|
| Select all that apply                                                                                                    |                                                                                                    |     |
|                                                                                                    |                                                                                                    |     |
| When did lose health coverage?                                                                                                    |                                                                                                    |     |
| 09/30/2022                                                                                                    |                                                                                                    |     |
| What was the name of sprior health<br>coverage? (Optional)                                                                                                    |                                                                                                    |     |
| Got married                                                                                                    |                                                                                                    |     |
| Changed primary place of living                                                                                                    |                                                                                                    |     |
| Released from incarceration (detention or jail)                                                                                                    |                                                                                                    |     |
| Adopted, placed for adoption, or placed for foster                                                                                                    | ar care                                                                                               |     |
| Have any of these people been offered an Individ<br>(ICHRA) or Qualified Small Employer Health Reim<br>date between 8/7/2022 and 12/5/2022?                                                    | lual Coverage Health Reimbursement Arrangem<br>ibursement Arrangement (QSEHRA) with a start           | ent |
| A person may have more than one health coverage offer. Only sel<br>• They've been offered an individual coverage HRA or OSEI<br>• At least one offer's start date is within the date range abo | ect if both of these apply:<br>dRA, which provides reimbursement for certain health care costs<br>we. |     |
|                                                                                                    |                                                                                                    |     |
|                                                                                                    |                                                                                                    |     |
| Back                                                                                                    | Continue                                                                                              |     |

|                          | Finalize                        |                         |           |                   |                  | Print      |
|--------------------------|---------------------------------|-------------------------|-----------|-------------------|------------------|------------|
| Household 🥥              | Take a few minutes to review    | w the information you g | ave us an | id make any chang | ges, if necessar | ŋy.        |
| Members 🥥                |                                 |                         |           |                   |                  |            |
| ncome 🥑                  | Primary contac                  | :t                      |           |                   |                  | Edit       |
| Additional questions 🛛 🥥 |                                 |                         |           |                   |                  |            |
| inalize                  | Full name:                      |                         |           |                   |                  |            |
| Review                   | Address: 123 FAK                | E ST , TAMPA, FL 33712  |           |                   |                  |            |
| Agreements               | Phone number:                   |                         |           |                   |                  |            |
| Tax attestation          | Email:                          |                         |           |                   |                  |            |
| Sign and submit          | Get updates by em               | nail: No                |           |                   |                  |            |
|                          | Preferred written la            | inguage: English        |           |                   |                  |            |
|                          | Preferred spoken la             | anguage: English        |           |                   |                  |            |
|                          |                                 |                         |           |                   |                  |            |
|                          | Household me                    | mbers                   |           |                   |                  | Edit       |
|                          |                                 |                         |           |                   |                  |            |
|                          | Name                            | DOB                     | SSN       | Relationship      | Sex              | Applying   |
|                          |                                 | 1992-11-12              |           | Self              | Male             | No         |
|                          |                                 | 1992-11-11              |           | Spouse            | Female           | No         |
|                          |                                 | 2015-11-10              |           | Child             | Male             | Yes        |
|                          | Household inco                  | ome                     |           |                   |                  | Edit       |
|                          |                                 |                         |           |                   |                  |            |
|                          | Name                            | Туре                    |           |                   | Amount           |            |
|                          |                                 |                         |           |                   | \$12,930.        | 00         |
|                          |                                 | Job                     |           |                   |                  |            |
|                          |                                 | Job<br>Self-em          | ploymen   | t                 | \$19,992.0       | 00         |
|                          | Household dec                   | Job<br>Self-em          | ploymen   | t                 | \$19,992.        | 00<br>Edit |
|                          | Household dec                   | Job<br>Self-em          | ploymen   | t                 | \$19,992.        | 00<br>Edit |
|                          | Household dec<br>No deductions. | Job<br>Self-em          | ploymen   | t                 | \$19,992.        | 00<br>Edit |

After you have answered all of their personal questions you'll see this confirmation screen. Verify that all of their information is entered correctly. Otherwise press edit on the field you need to update and it will take you back there. Once corrected, click **Continue** on each page until you return here and see that everything is correct.

| Name | This month's income | Expected income in 2022 |
|------|---------------------|-------------------------|
|      | \$1077.5            | \$12,930.00             |
|      | \$1666              | \$19,992.00             |
|      | \$0                 | \$0.00                  |

Edit

Edit

#### **Basic household questions**

Income summary

No one is eligible for health coverage from a job (including COBRA) or someone else's job.

No one is an American Indian or Alaska Native.

#### Additional questions

No one applying for coverage has a physical disability or mental health condition that limits their ability to work, attend school, or take care of their daily needs.

No one applying for coverage needs help with daily activities (like dressing or using the bathroom) or lives in a medical facility or nursing home.

|              | lost coverage on or after 01/01/2020                           |
|--------------|----------------------------------------------------------------|
|              | is not losing coverage on or after 12/5/2022.                  |
|              | did not get married on or after 8/7/2022.                      |
|              | was not released from incarceration on or after 8/7/2022.      |
|              | did not gain eligible immigration status on or after 8/7/2022. |
|              | and and and were not adopted or placed for foster care on      |
| or after 8/7 | 7/2022.                                                        |

did not move on or after 8/7/2022.

No one applying for coverage was offered an individual coverage HRA (ICHRA) with a start date between 8/7/2022 and 12/5/2022.

No one applying for coverage was offered a qualified small employer HRA (QSEHRA) with a start date between 8/7/2022 and 12/5/2022.

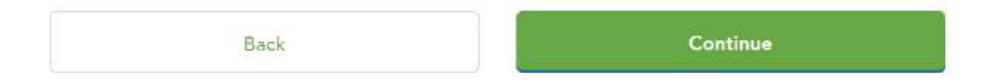

Once you get to the finalize screen, you'll want to just read this one paragraph out to the member while clicking through all the following screens and stopping at the end. Clicking yes on all of the questions and stopping at the field where you have to type in their name. Only stopping and going back if they don't understand what you said or don't agree:

"Do you allow the marketplace to use your income data for the next 5 years; you're not eligible for a marketplace plan if you become eligible for Medicaid or an employer plan and if you do you may have to pay back subsidies when filing taxes; you have to file taxes for the concurrent year of coverage and if you're married at the end of that year you'll have to file your taxes jointly; nobody will claim you on their taxes and you will claim everyone you listed on this application on your taxes; if any of this changes it may impact your ability to get a subsidy; if your income is lower than estimated today you may get some additional help and if you income is higher you may owe some additional federal taxes; you must contact the marketplace at 800 318 2596 or our office if anything you told us on this application changes; the marketplace will automatically cancel your coverage if you are found to have other qualified health coverage, Medicaid, Medicare or CHIP so you do not have to pay full price for both plans; And to the best of your knowledge you provided true and accurate answers today otherwise you will face penalties including the loss of coverage? **Wait for an answer**, **if yes** Do I have permission to electronically sign your name on this application today?"

| Agreements                                                                |                                                                           |                                                              |                                                                           |                                                        |
|---------------------------------------------------------------------------|---------------------------------------------------------------------------|--------------------------------------------------------------|---------------------------------------------------------------------------|--------------------------------------------------------|
| Please read the                                                           | attestations belo                                                         | ow and select a respons                                      | e for each statemen                                                       | t.                                                     |
| Renewal of<br>To make it easier<br>Marketplace to us<br>will send me a no | coverage<br>to determine my el<br>e my income data,<br>ice, let me make a | ligibility for help paying for<br>including information from | coverage in future yea<br>n tax returns, for the ne<br>out at any time. ① | rs, I agree to allow the<br>xt 5 years. The Marketplac |
|                                                                           |                                                                           |                                                              | Sacut only on a g                                                         |                                                        |

#### Tax attestation

#### Please read the attestations below and select a response for each statement.

I understand that I'm not eligible for a premium tax credit if I'm found eligible for other qualifying health coverage, like Medicaid, Children's Health Insurance Program (CHIP), or a jobbased health plan. I also understand that if I become eligible for other qualifying health coverage, I must contact the Marketplace to end my Marketplace coverage and premium tax credit. If I don't, the person who files taxes in my household may need to pay back my premium tax credit.

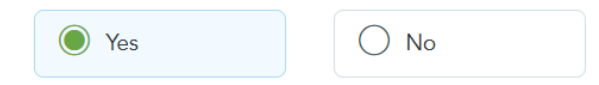

I understand that because the premium tax credit will be paid on my behalf to reduce the cost of health coverage for myself and/or my dependents:

- I must file a federal income tax return for the 2022 tax year.
- If I'm married at the end of 2022, I must file a joint income tax return with my spouse.

I also expect that:

- No one else will be able to claim me as a dependent on their 2022 federal income tax return.
- I'll claim a personal exemption deduction on my 2022 federal income tax return for any individual listed on this application as my dependent who is enrolled in coverage through this Marketplace, and whose premium for coverage is paid in whole or in part by advance payments of the premium tax credit.

If any of the above changes:

- · I understand that it may impact my ability to get the premium tax credit.
- I also understand that when I file my 2022 federal income tax return, the Internal Revenue Service (IRS) will compare the
  income on my tax return with the income on my application. I understand that if the income on my tax return is lower than the
  amount of income on my application, I may be eligible to get an additional premium tax credit amount. On the other hand, if
  the income on my tax return is higher than the amount of income on my application, I may owe additional federal income tax.

| Yes | O No |          |
|-----|------|----------|
|     |      |          |
|     | Back | Continue |

### Sign and submit

Please read the attestations below and select a response for each statement.

I know that I must tell the program I'll be enrolled in if information I listed on this application changes. I know I can make changes in myMarketplace account or by calling Marketplace Call Center at 1-800-318-2596 (TTY: 1-855-889-4325). I know a change in my information could affect eligibility for member(s) of my household. ③

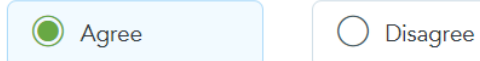

If anyone on your application is enrolled in Marketplace coverage and is later found to have other qualifying health coverage (like Medicare, Medicaid, or Children's Health Insurance Program (CHIP)), the Marketplace will automatically end their Marketplace plan coverage. This will help make sure that anyone who's found to have other qualifying coverage won't stay enrolled in Marketplace coverage and have to pay full cost.

I agree to allow the Marketplace to end the Marketplace coverage of the people on my application in this situation.

I don't give the Marketplace permission to end Marketplace coverage in this situation. I understand that the affected people on my application will no longer be eligible for financial help and must pay full cost for their Marketplace plan.

### Sign

I'm signing this application under penalty of perjury, which means I've provided true answers to all of the questions to the best of my knowledge. I know I may be subject to penalties under federal law if I intentionally provide false information.

| , type your full name below to sign electroni | ically. |
|-----------------------------------------------|---------|
|                                               |         |
|                                               |         |
|                                               | C       |

# Retrieving final eligibility results from the Marketplace

We're currently syncing with the Marketplace to retrieve your final eligibility results. This can take a few minutes.

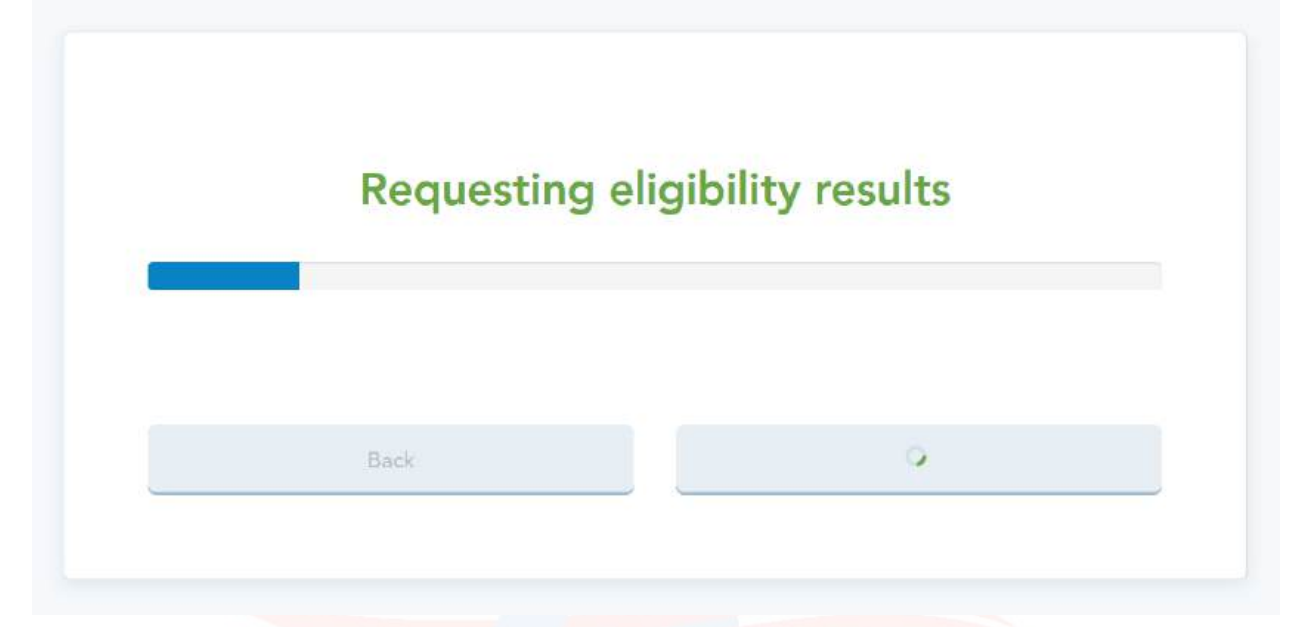

After submitting, you will see this screen and have a few seconds delay. The following screen after continuing will have their eligibility results. If the results are not what you were looking for, you can always press **Edit application** and go back to see if you possibly answered a question incorrectly or need to adjust their income if they are able to work some magic with their accountant. This would be a good time to let you know that if you check out the FPL estimator tool at

https://www.healthcare.gov/lower-costs/gualifying-for-lower-costs/

you can see the upper and lower limits of how much income a family of that size in that state can earn to qualify for a subsidy. Sometimes if their income is slightly higher or lower than these limits they can still get a subsidy, so always complete the eligibility to see what their subsidy comes out to. If they do not qualify for a subsidy due to their income being too low or some other factors, you can send the application directly to Medicaid by hitting the check box at the bottom of this screen in the **Full Medicaid Determination** section. But for this example we are moving forward with the subsidy we found the member is eligible for. I'll get back to the required documents later on in this manual. 1. What state do you live in?

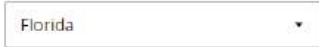

#### 2. How many people are in your

Include yourself, your spouse if married, and claim as a tax dependent in 2022 — even if 1 coverage.

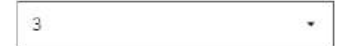

# 3. How much income will your h make this year?

Select the estimated income range for every included in your household.

| Select your income range |  |
|--------------------------|--|
| Select your income range |  |
| Below \$23,030           |  |
| \$23,030 - \$57,575      |  |
| \$57,575 - \$92,120      |  |
| Above \$92,120           |  |

# Review eligibility results

Before completing your enrollment, please do a final review of your eligibility results.

|                            | Eligible to enroll in a Marketplace plan, due to a           |  |
|----------------------------|--------------------------------------------------------------|--|
|                            | Special Enrollment Period (denial by Medicaid or             |  |
|                            | Children's Health Insurance Program (CHIP))                  |  |
| 0                          | Eligible for a tax credit                                    |  |
|                            | Eligible for lower deductibles, out of pocket limits and     |  |
|                            | copays on Silver plans                                       |  |
|                            | Follow-ups required:                                         |  |
|                            | Verify citizenship by 1/9/2023                               |  |
| Your household qualifies f | or a total monthly tax credit of \$276.                      |  |
|                            | lity Letter                                                  |  |
|                            | Choose a Marketplace plan                                    |  |
| Not ready to enroll?       | Choose a Marketplace plan<br>Edit applicătion                |  |
| Not ready to enroll?       | lity Letter<br>Choose a Marketplace plan<br>Edit application |  |
| Not ready to enroll?       | Choose a Marketplace plan<br>Edit application                |  |

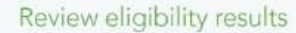

Before completing your enrollment, please do a final review of your eligibility results.

|                       | Eligibility Results                                                  |                                                                                                    |
|-----------------------|----------------------------------------------------------------------|----------------------------------------------------------------------------------------------------|
|                       | Name                                                                 | Eligibility                                                                                                    |
|                       | •                                                                    | Eligible to enroll in a Marketplace plan, due to a<br>Special Enrollment Period (denial by Medicaid or<br>Children's Health Insurance Program (CHIP))<br>Eligible for lower deductibles, out of pocket limits and<br>copuys on Silver plans<br>Follow-ups required: |
|                       |                                                                      | Verify citizenship by 1/9/2023                                                                                                    |
|                       | Your household qualities for a                                       | total monthly tax credit of \$276.                                                                                                    |
|                       | For more details on you<br>download this docume<br>Your download has | r eligibility, download the official letter here. You must<br>nt to finish your enrollment.<br>begun. You may continue.                                                                                                    |
|                       |                                                                      | Choose a Marketplace plan                                                                                                    |
|                       |                                                                      |                                                                                                    |
|                       | Not ready to enroll?                                                 | application                                                                                                    |
|                       | Not ready to enroll?                                                 | applitation                                                                                                    |
| Full<br>It lo<br>thei | Not ready to envol?                                                  | application<br>for Medicoid. They can still continue with a Medicaid application if we send<br>d agency. Do any of these people want us to send their information so they co<br>th Ireurance Program (CHIP) eligibility, if applicable?                             |
|                       | Not ready to enroll?                                                 | application<br>for Medicaid. They can still continue with a Medicaid application if we send<br>d agency. Do any of these people want us to send their information so they co<br>th Insurance Program (CHIP) eligibility, if applicable?                             |

You can not move forward until you download the Eligibility Results. Due to strict CMS guidelines, <u>make sure that you delete this file off of your computer and from your email</u> <u>inbox/outbox/trash</u> if you do send the email to a member for any reason.

() 33712 @ 1 () 3 5 32,922

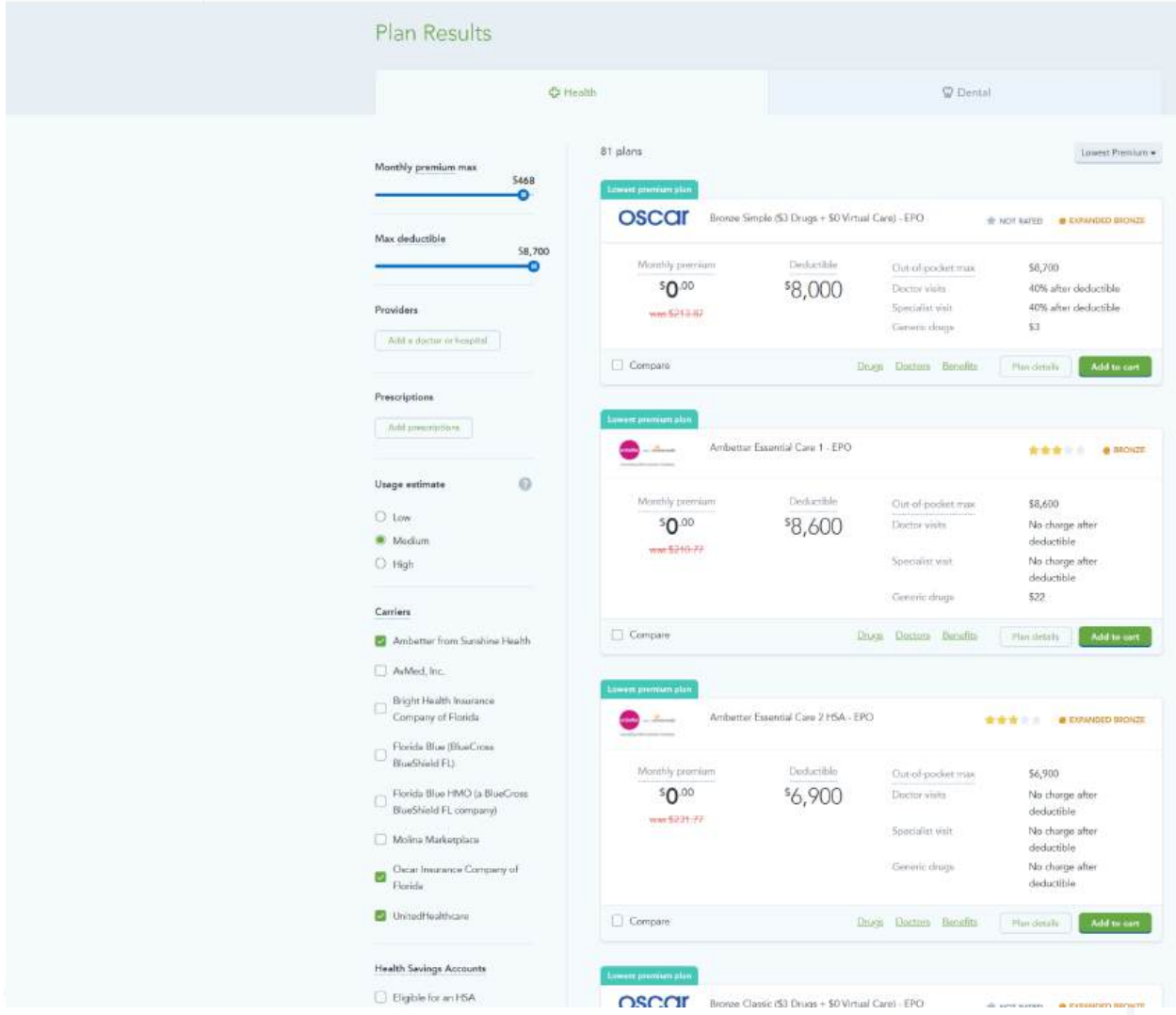

If you did not choose the member's plan first and went straight to the eligibility, then after completing that you will be given the opportunity to select a plan, now with the true subsidy numbers. Or maybe while completing the eligibility the member uncovered a different answer than they gave you before. This is a good opportunity to revisit the plans and still make sure it is the correct choice. If you do want to compare some options side-by-side there is a tool to compare up to five different plans at the same time. Once you've made your selection, if you did make any changes, add it to cart and move forward to **Apply these changes**.

|                    | Plan Resul                                                  | ts                                                   |                                                                |                                                             |                                                              |                                                  |
|--------------------|-------------------------------------------------------------|------------------------------------------------------|----------------------------------------------------------------|-------------------------------------------------------------|--------------------------------------------------------------|--------------------------------------------------|
|                    |                                                             | 4D (tealb                                            |                                                                |                                                             | Q Dente                                                      | al.                                              |
|                    | Monthly previous res                                        | 5458                                                 | 36 giana                                                       |                                                             |                                                              | Lawasi Persia                                    |
|                    | Nax deductible                                              | -                                                    | ants                                                           | rtur Balançad Care 36 - 19                                  | ra                                                           | a a a a com e term e term                        |
|                    | 8                                                           | 58,700                                               | Monthly previous<br>\$0.00                                     | \$625                                                       | Chat-rel-populari mass<br>Doctor salats                      | 8425<br>No charge after                          |
|                    | Providers<br>And a degree or here                           | 44                                                   |                                                                |                                                             | Speciality with                                              | idediatible<br>No choige after                   |
|                    |                                                             |                                                      |                                                                |                                                             | Gammin thugs                                                 | No charge after<br>No charge after<br>deductible |
|                    | Prescriptions                                               |                                                      | Concasa                                                        |                                                             | Druge Distors Descho                                         | Paralata Addition                                |
|                    |                                                             |                                                      |                                                                |                                                             |                                                              |                                                  |
|                    | Usage estimate                                              | 0                                                    | OSCOI Shee                                                     | Simple-PCP Saver (\$0 De                                    | aga + 50 Virtual Care) -                                     | w normers a man + 💼                              |
|                    | 🕒 Lee<br>💮 Medum                                            |                                                      | 643                                                            |                                                             |                                                              |                                                  |
|                    | O Hyn                                                       |                                                      | \$0.00                                                         | Deduction<br>O <sup>2</sup>                                 | Our of pothet max<br>Decros sints                            | 51,400<br>50                                     |
|                    | Centers                                                     | 1000                                                 | mar \$272.7%                                                   |                                                             | Specific shit<br>Genuic drugs                                | S10<br>No charge                                 |
|                    | <ul> <li>Anibetter from Sur</li> <li>AuMod, Inc.</li> </ul> | www.nit Frieddlin                                    | [] Conçasi                                                     |                                                             | Dom Dome Bendts                                              | Peridonala Additionan                            |
|                    | Compare of Food                                             | 2409<br>#                                            | Louis and second second                                        |                                                             |                                                              |                                                  |
|                    | C Forida Bas (Bas)<br>Bastletit (U                          | NORM                                                 | United U-K<br>Healthcare Acc-1                                 | Silver-C Virtual First Savar<br>based Care) (Disposible, en | (\$0 Rx + Universed Free<br>researce) - HMO                  | el NUTANNO - el SUTO 4 😝                         |
|                    | C Famila Rue 1980                                           | Ge BlackGross                                        | Martha avenues                                                 | Determin                                                    | Ciat of tracket pro-                                         | \$1.500                                          |
|                    | C Noirs Makepian                                            |                                                      | 5 <b>0</b> .00                                                 | 5O                                                          | Descur with                                                  | Sta<br>Sta                                       |
|                    | Chear Instanto G                                            | ingany of                                            | min \$275-34                                                   |                                                             | Geninic druga                                                | No charge                                        |
|                    | Creationattican                                             |                                                      | Cargan                                                         |                                                             | Dogs Dames Semila                                            | The shines Add to out                            |
|                    | - 4 (H)                                                     |                                                      | 2                                                              |                                                             |                                                              |                                                  |
| • Annator Liantial | X Slpermont                                                 | Nume Came (COURSE) &                                 | B Antanas Balasac                                              |                                                             |                                                              |                                                  |
| - Teck             |                                                             |                                                      |                                                                |                                                             |                                                              |                                                  |
|                    |                                                             | Antiette Ane London 2<br>Houts<br>Archetter Executed | Characterization Company X<br>or Provide<br>Designer Source(5) | Anna in territoria X<br>Inden<br>Antorior Constal           | Chemic Descent Company X<br>at Thesis<br>Browner Company (B) | Antonio fan Lander X                             |
|                    |                                                             | Care 1                                               | Drags + 50 Vetaal<br>Canal                                     | Caro 2HSA                                                   | Ongs + 50 Virtual<br>Carel                                   | Cana 30°                                         |
|                    |                                                             |                                                      |                                                                |                                                             |                                                              |                                                  |
|                    | Summary                                                     |                                                      |                                                                |                                                             |                                                              |                                                  |
|                    | Monthly Poenium                                             | 10.00                                                | 90.00                                                          | 90.00                                                       | 40.00                                                        | *9.00<br>                                        |
|                    | Destants                                                    | 10.475                                               | 18.000                                                         | 14.000                                                      | 17 500.                                                      | 14.72                                            |
|                    | Deductible                                                  | *8.800 per pende                                     | 4,000 per penal                                                | 14,900 per pinter                                           | 17,590 per perenti                                           | 1923 on provi                                    |
|                    | Max COP                                                     | 16.000 certaines                                     | 18.700 set areast                                              | 76.900 per settem                                           | F8,700 ser serveri                                           | 1625 per betrett                                 |
|                    | Estimated All-in                                            | 1112                                                 | 193                                                            | *103                                                        | 153                                                          | 9103                                             |
|                    | Overall Rating                                              |                                                      | Net Rated                                                      | ****                                                        | Not Rated                                                    |                                                  |
|                    | Network                                                     | EPO                                                  | EPO.                                                           | EP:0                                                        | PO                                                           | EPO                                              |
|                    | Primary Care                                                | No charge efter<br>deductible                        | 40% efter deductible                                           | Nin charge when<br>deductible                               | SSD, SD% after<br>deductible                                 | No charge after<br>deductible                    |
|                    | Specielist                                                  | No charge after<br>deductible                        | 40% sfter deductible                                           | Ne change after<br>deductible                               | 50% effer deductible                                         | No charge alter<br>deductible                    |
|                    | Generic Dings                                               | 522                                                  | 53                                                             | No charge ofter<br>deductible                               | 23                                                           | No charge after<br>deductible                    |
|                    | Emergency Noom                                              | No chorge after<br>deductifole                       | 40% after deductible                                           | No charge ofter<br>deductible                               | 50% ofter deductible                                         | No charge after<br>sledurtible                   |
|                    | Hospital Stay                                               | No charge after<br>deductible                        | 40% efter deductible                                           | No charge after<br>deductible                               | 50% ofter disductible                                        | No charge after<br>deductible                    |
|                    |                                                             | Decision.                                            | Processile<br>International Academ                             | Tin and                                                     | Decembra                                                     | Personal America                                 |
|                    | Resources                                                   | Provident Classifier                                 | Paralleline Dominio                                            | Structure Disease                                           | franciscian (Discour)<br>Davidam                             | Province University                              |
|                    |                                                             |                                                      |                                                                |                                                             |                                                              |                                                  |

| Ambetter from Suns<br>Health<br>Ambetter Ess<br>Care 1 | blne × osear Insuranse Company× A | nbetter from Sunshine 🗙 👘 Ose | xar Insurance: Company X<br>rida<br>X assic: (\$3<br>0 Virtual<br>e) | Ambetter from Sunshine<br>Health<br>Ambetter Balanced<br>Care 30 |
|--------------------------------------------------------|-----------------------------------|-------------------------------|----------------------------------------------------------------------|------------------------------------------------------------------|
| Add to ca                                              | X Ambetter Balanced Care 30       | New \$0.00<br>/mo             | )<br>Cart                                                            | View in cart                                                     |
| \$0.00                                                 | Total premium                     | \$0.00 /                      | 'mo<br>)0                                                            | \$0.00                                                           |
| \$0,00                                                 | Continue shopping                 | Apply these changes           | 30<br>H <del>alas</del>                                              |                                                                  |

At the confirm plan screen, you'll notice a check box where they are using the full amount of their subsidy. The only time you would uncheck this box is if someone knows that they are reporting a low income right now in the first portion of the year but plan to either make a large end of the year bonus or a sale of assets that will drastically increase their income in the future. This will result in them having to pay back subsidies, and maybe they do not want to take all of their subsidies knowing that in the future some or all of it will have to be repaid. If the member chooses to only use some of their subsidy you can apply that specified amount here. You're also presented one more opportunity to change the plan if for some reason it is found that this is not the correct plan for your client. And finally the most important part of this sale is the NPN override field. Sometimes in your agency you will not have the appointment for the carrier you wish to sell, and instead someone else in your agency holds that appointment. If your agency principal has set up your health sherpa to share their NPN as an override you can select it from this screen. Be very certain that the NPN chosen here belongs to an agent who is in fact currently appointed with the carrier. Otherwise the carrier will gladly accept your charity application and not pay you any commissions. This can not be changed if you get appointed later. Once you've verified that everything is correct. Enroll in this plan.

| Your agency has enabled additional NF<br>Select an NPN to apply | Ns that can be applied to this application. |
|-----------------------------------------------------------------|---------------------------------------------|
| þelett                                                          | ~                                           |
| My NPN                                                          |                                             |
| Kerry Van Iseghem's NPN                                         | an                                          |
| Kerry Van Iseghern's NPN                                        |                                             |
| Matthew Ricci's NPN                                             | 15                                          |
| Michael Cardoso's NPN                                           |                                             |
| Mike Cardoso's NPN                                              |                                             |

# Confirm your plan

Based on your eligibility results, here's what your plan will look like.

| Lances of Ap. Calific manerocon Company                                                     | Ambetter Balanced Care 30 - EPO                                                                    | SILVER + CSR                   |  |
|---------------------------------------------------------------------------------------------|----------------------------------------------------------------------------------------------------|--------------------------------|--|
| Premium                                                                                     | Deductible                                                                                         | Out of pocket                  |  |
| \$0.00 / mo<br>\$275.57 list price                                                          | \$625/yr                                                                                           | \$6257yr                       |  |
| Savings<br>four household qualifies for a s                                                 | \$276 per month savings on your premi                                                              | um.                            |  |
| Eligibility summary                                                                         |                                                                                                    |                                |  |
| Name                                                                                        | Covered by this plan                                                                               | Next step                      |  |
| 0                                                                                           | Yes                                                                                                | Enroll                         |  |
| Your eligibility results have<br>plan and the savings you're<br>the 'change my plan' buttor | <b>changed.</b> Double check the price of you<br>eligible for above. If you're not satisfied<br>i. | our<br>d, click Change my plan |  |
| NPN Override<br>Your agency has enabled at<br>Select an NPN to apply                        | dditional NPNs that can be applied to t                                                            | his application.               |  |
| Select                                                                                      | ~                                                                                                  |                                |  |
|                                                                                             | 11 - 12 March - 2000 - 200                                                                         |                                |  |
|                                                                                             |                                                                                                    |                                |  |

Depending on the carrier, your next screen after here will be a confirmation page, and a button to make the premium payment. This will take you off of health sherpa and onto the carrier's web page. Some carriers will not pay a payment portal. For these carriers you will need to log into your broker portal to collect the payment, or find the member services number either in your O'Neill portal in the carrier resources tab, or in the policy information within health sherpa. If you don't have a payment link within sherpa, give the member the phone number to the carrier and inform them that they will not have a policy number since they have not paid yet. They simply need to call the carrier number, not press any prompt and wait to talk to a human. Once they are talking to an agent, let them know that they want to make their initial payment. They will take the payment from them after verifying some information. And a rare handful of carriers will not even accept payment until two weeks later when hc.gov transmits the application to the carrier. You'll just kind of have to get a feel for how payments are processed with each carrier and in each state.

### **Servicing Existing Clients**

| © Clemi      | Clients          |    |                                       |   |           |          |        |        |           |           | Q territ      |                                      |         |
|--------------|------------------|----|---------------------------------------|---|-----------|----------|--------|--------|-----------|-----------|---------------|--------------------------------------|---------|
| ef laak      |                  | 6  |                                       |   | 127555865 |          |        | 2000   |           |           | 1000          | 122.0                                |         |
| at builder   | Garter<br>Selact | 14 | wier                                  | - | Sellect.  |          | 191    | Select |           | 19        | The Inc.      | Agence -                             | -       |
| (I) Barcane  |                  |    |                                       |   |           |          |        |        |           |           |               |                                      |         |
| (3) Methoday | 1-10 oF 356      |    |                                       |   |           |          |        |        |           |           |               |                                      | t munt  |
| G Aprice     | C Oleve          |    | ten .                                 |   |           | Gost     | C Net  |        | Disting   | Cruited   | C Documents   | : Report                             | Attions |
|              | 0                | 5  | RDAY Silver Capity 948: Unitrined 80. |   |           | 6699333  | \$0.93 |        | 11/1/2022 | 10/4/2022 | Not required. | C Active resided<br>C Active resided | View +  |
| 2 mm         | 0                | ¢  | orstart Gra Silvari I 201             |   |           | \$312.36 | \$213  | 6      | 10/1/2022 | 4027/2022 | Nyt kutylinid | C Action readed                      | Vice +  |

On the left hand side of your health sherpa screen, in the navigation ribbon if you don't see the sale you just completed in the **Clients** section that means you did not complete the application correctly. If you do see them in the Clients tab then you know you have successfully completed the application. However, just because you submitted the app does not

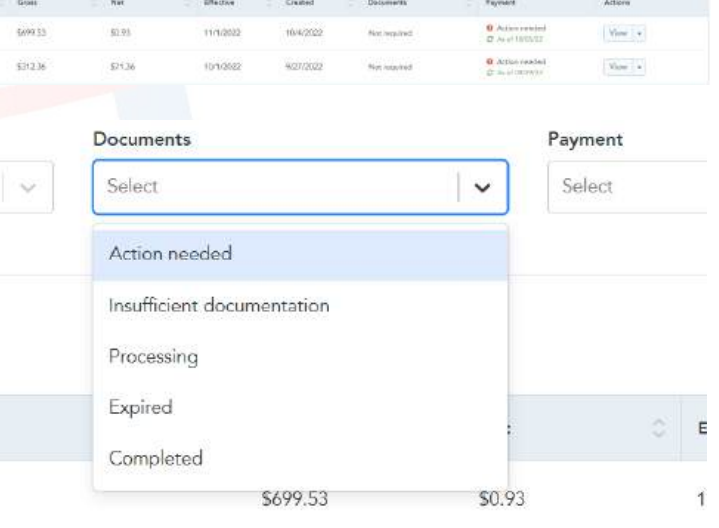

Documents

always mean you are completely done with the client. Above the names of all your clients you'll see the **Documents** filter. Expand this and select these three filters to see all of your clients that are missing documents. Once you've set all of these filters the next thing you'll want to do is to look at the Payment

| Action needed X                         |   |
|-----------------------------------------|---|
| Insufficient documentation $\mathbf{x}$ | × |
| Processing x                            |   |

column. Most likely the date under this column will be in the past. If that's the case click the circular arrows to refresh the data feed so that it says as of today. Doing this may even show that no further documentation is needed.

ited \$0...

| Effective | 0 | Created    | 0 | Documents    | 0 | Payments                                                      | Actions |
|-----------|---|------------|---|--------------|---|---------------------------------------------------------------|---------|
| 11/1/2022 |   | 10/17/2022 |   | Not required |   | Effectuated<br>⑦ As of today                                  | View -  |
| 11/1/2022 |   | 10/13/2022 |   | Not required |   | <ul> <li>O Action needed</li> <li>C As of 10/14/22</li> </ul> | View -  |
| 11/1/2022 |   | 10/4/2022  |   | Not required |   | <ul> <li>● Action needed</li> <li>⇒ As of 10/14/22</li> </ul> | View -  |
| 10/1/2022 |   | 9/27/2022  |   | Not required |   | Effectuated<br>C As of 10/10/22                               | View -  |

Sometimes when you refresh the file it will bring you into the member's file. If that happens, press the check box re-affirming that you have permission to open the member's file.

| Follow-ups    | o ensure you are covered. |                                   |            |        |
|---------------|---------------------------|-----------------------------------|------------|--------|
| ltem          | Member                    | Status                            | Deadline   | Action |
| Verify income |                           | <ol> <li>Action Needed</li> </ol> | 12/22/2022 | Verify |
|               |                           |                                   |            |        |

When you're in a member's file that has **Follow-ups** you'll see this section at the top of their file. All you need to do is pay attention to the deadline date and keep in mind that it usually takes about two weeks from the date documentation is uploaded before human eyes even see them to determine if it's acceptable or not. So make sure you have the member sending documentation to you, verify it's acceptable, and then submit on their behalf. Checking which documents are acceptable is very important, and simple: just click the **Verify** button.

| .) and PDFs. |                            |                                    |
|--------------|----------------------------|------------------------------------|
| Select file  | Upload                     |                                    |
|              |                            |                                    |
| nents.       |                            |                                    |
|              |                            |                                    |
|              | ) and PDFs.<br>Select file | .) and PDFs.<br>Select file Upload |

From this screen click on the **View List** button at the bottom right. Each document type has the same list. So it would be a good idea to create **email templates** with these lists, and send them out to members, indicating when their deadline is (shown above in a red date) while reminding them it takes two weeks for documents to even be processed so they need to get them to you ASAP.

| Acceptable documents to verify your Income                                                                                                    | Close 🔨 |
|----------------------------------------------------------------------------------------------------|---------|
| Here are the documents you can submit to confirm your yearly income:                                                                                                    |         |
| <ul> <li>1040 federal or state tax return. Note: It must contain your first and<br/>last name, income amount, and tax year.</li> </ul>                                                                                                    |         |
| <ul> <li>Wages and tax statement (W-2 and/ or 1099, including 1099 MISC,<br/>1099G, 1099R, 1099SSA, 1099DIV, 1099SS, 1099INT). Note: It must<br/>contain your first and last name, income amount, year, and employer<br/>name (if applicable).</li> </ul>                                                                                                    |         |
| <ul> <li>Pay stub. Note: It must contain your first and last name, income<br/>amount, pay period or frequency of pay with the date of payment. If<br/>a pay stub includes overtime, please indicate average overtime<br/>amount per paycheck.</li> </ul>                                                                                                    |         |
| <ul> <li>Self-employment ledger documentation (can be a Schedule C, the<br/>most recent quarterly or year-to-date profit and loss statement, or a<br/>self-employment ledger). Note: It must contain your first and last<br/>name, company name, and income amount. If you're submitting a<br/>self-employment ledger, include the dates covered by the ledger,<br/>and the net income from profit/loss.</li> </ul> |         |
| <ul> <li>Social Security Administration Statements (Social Security Benefits<br/>Letter). Note: It must contain first and last name, benefit amount,<br/>and frequency of pay.</li> </ul>                                                                                                    |         |
| <ul> <li>Unemployment Benefits Letter. Note: It must contain your first and<br/>last name, source/agency, benefits amount, and duration (start and<br/>end date, if applicable).</li> </ul>                                                                                                    |         |
| Documents to confirm self-employment income:                                                                                                    |         |
| 1040 SE with Schedule C, F, or SE (for self-employment income)                                                                                                    |         |

Sometimes however a member is unable to provide documents in the allotted time. Such as if they are self employed and have no documents to prove their income until they actually file their taxes. In this case you can easily request an extension for their document deadline. As long as you do this **before the deadline** all you need to do is **report a change** by editing their application. Change their name to ALL CAPITALS or Normal Case if it was caps already – just change their name then submit the app again. You'll have a 90 day extension.

| @ Chan     | My Health Group | Leads |        |                       |        |          |        |             |           | Q. Search     |
|------------|-----------------|-------|--------|-----------------------|--------|----------|--------|-------------|-----------|---------------|
| of Leads   | 1.140.000       |       |        |                       |        |          |        |             |           |               |
|            | Carrier         |       | State  |                       | Status | Archived |        | Clients     |           |               |
| of bodghts | Select          |       | Select |                       | Select | No. No.  |        | Aprily Hell |           |               |
| · Dansen   |                 |       |        |                       |        |          |        |             |           |               |
| () Medanag | 1-10 of 100     |       |        |                       |        |          |        |             |           | 2 mper 2 boos |
| O Agency   | Lased           |       | E Far  |                       |        | Green    | E Not  | Last ective | Statua    | Actives       |
| / Sectings | D               |       | Araba  | ttar Balanced Case 30 |        | \$275.57 | \$0.00 | \$346/2022  | Cardweing | Inserte -     |

Next, you have the Leads tab. This is for all of your **saved quotes** and **incomplete applications.** You can resume an application here and pick up where you left off.

| e com        | Bonuses                                                                                                    |                          |                                                                          |
|--------------|----------------------------------------------------------------------------------------------------|--------------------------|--------------------------------------------------------------------------|
| (f Leask     | Italie als Device Recurse Associates                                                                                                    |                          |                                                                          |
| al todates   | Referrals                                                                                                    |                          |                                                                          |
| () Bernen    | Generate a series mean en appropriation to warm a part bonum-pare works on days, participation participation of the participation of the participation of th | ADR and you eet to bonas | Referrals setting                                                        |
| (3) Markeday | <ul> <li>We only work in ACA one year out long marking with relevant directs.</li> <li>For significant and in the boson in \$23. And during \$379 on pay \$20.</li> <li>We take any most in 10.</li> </ul>                                                                                                    |                          | Turn per informalis to suffact which spectrum graph difficulties reflex, |
| C Agency     | A DEST. AND A DEST_D PERCENT AND A                                                                                                    |                          |                                                                          |
| e Seriege    | 0                                                                                                    | \$0.00                   | \$0.00                                                                   |
|              | Sand otherwise                                                                                                    | Payreautic automations   | Figure 1 (1)                                                             |

The next important tab is the **Bonuses** tab. This one is actually very misleading. Health Sherpa will buy your client from you for a small fee of \$50, \$100, \$150. This is really only for unlicensed agents. Because once sherpa buys that client from you they have full permission to sell them anything else they want, effectively inviting competition to your book that you worked hard to create. So make sure that you and your team **always have this off**. Licensed agents should not sell their clients away to sherpa.

Below that is the **Marketing** tab. Here you can edit your health sherpa URL, Agency display name that clients see when visiting your health sherpa page if you do share your url publicly, phone number they will see on your sherpa page, upload your logo so that it appears in the top left corner instead of your name, adjust the color of your health sherpa page to match your branding guide, change your splash image, or input your google analytics code. If you do make any changes here, be sure to press **Update** should you want those changes to be saved.

| Clients                                                                                                    | Marketing                                                                                                    |
|----------------------------------------------------------------------------------------------------|----------------------------------------------------------------------------------------------------|
| Loods                                                                                                    |                                                                                                    |
| Insights                                                                                                    | Your free, custom ACA Marketing site                                                                                                    |
| Bonuses                                                                                                    | Let clients self-enroll Cliants and enroll on their own. Scale your booleas online by sharing you link via annel, social modia, or ads. Early find and affordable                                                                                                    |
| Marketing                                                                                                    | Track their progress         Inalth plan.           Your Landwint much adergravet on your site. Any shappers who ensult appear on your Classifier.         Inalth plan.                                                                                                    |
| Agency                                                                                                    | Custom to you All emphasis with you you get conversion. The plan list only shows your appointed carriers.                                                                                                    |
| Settings                                                                                                    | The prior is prior.                                                                                                    |
|                                                                                                    | You can where your branded site with consumers using the methods below. Your NPN goar on all applications that are done through your link. Set up your white-lided setting below before sharing your link.                                                                                                    |
|                                                                                                    | Direct Link                                                                                                    |
|                                                                                                    | The can there this link with your chains or post if on your website.                                                                                                    |
|                                                                                                    | Copy Edit Convert to Spanish                                                                                                    |
|                                                                                                    |                                                                                                    |
|                                                                                                    | Add your Company Information                                                                                                    |
|                                                                                                    | COMPANY NAME COMPANY PHONE                                                                                                    |
|                                                                                                    |                                                                                                    |
|                                                                                                    |                                                                                                    |
| 90 Upload - Ni<br>se upload your loj                                                                                                    | Update<br>avigation Bar<br>go at 05px height in either JPG, PMG, or THF format.                                                                                                    |
| go Upload - Ni<br>ne upload your lui<br>ptoad lega                                                                                                    | Update<br>avigation Bar<br>go at 05px height in sither JPG, PMG, or TEF former.                                                                                                    |
| go Upland - Ni<br>ne aclosd your lay<br>alaad lage<br>TIP: The less whith                                                                                                    | Update         avigation Bar         go at DSps.height in akher JPG, PMG, or T#F formut.         avigation state of the better it will display. Thuse make sure your logo is as close to the edges of paur like height as possible.                                                                                                    |
| go Upload - Ni<br>re actost your log<br>pload lega<br>TIP The less whis                                                                                                    | Update         avigation Bar<br>go at D5ps.height in aither JPG, PNG, or TFF format.         are space anised your logs, the better it will display. Hence make sure your logs is as close to the edges of your Bar Height as possible.         Image: The process of the process of your Bar Height as possible.         Image: The process of the process of your Bar Height as possible.         Image: The process of your Bar Height as possible.         Image: The process of your Bar Height as possible.                                                                                                    |
| go Upload - Ni<br>ree acload your lay<br>actood logo<br>119- The leas whit                                                                                                    | Update<br>avigation Bar<br>go at 050x height in either JPG, PAG, or THF formal.                                                                                                    |
| go Upload - Ni<br>ne apload your log<br>nead logo<br>INP The leas with                                                                                                    | avigation Bar<br>go at Dipps height in either JPG, PMG, er THF forms.                                                                                                    |
| po Uploed – M<br>exclosel your log<br>stood logo<br>UP: The leas white<br>stoom color pial                                                                                                    | wigation Bar         go at Dbps.height in either JPB, PNG, er TFF formet.         expere smund your logs, two better t will deplay. Hense make sure your logs is as done to the edges of your Bac height as powelke.         Image: Image:                                                                                                    |
| yo Upload - Ni<br>se upload your loy<br>stood lego<br>99° The leas whit<br>atom color pal<br>and cutorrise the<br>site#44                                                                                                    | Update   avigation Bar go at Dipoch legic in althor JPG, PMG, or TBF format. to pose ammend your legic, the better it will deplay. Phases make sure your logic is at close to the edges of your like height as possible. the pose ammend your legic, the better it will deplay. Phases make sure your logic is at close to the edges of your like height as possible. the possible of your logic is at close to the edges of your like height as possible. the possible of your logic is at close to the edges of your like height as possible. the possible of your logic is at close to the edges of your like height as possible. the possible of your logic is at close to the edges of your like height as possible. the possible of your logic is at close to the edges of your like height as possible. the possible of your logic is at close to the edges of your like height as possible. the possible of your logic is at close to the edges of your like height as possible. the possible of your logic is at close to the edges of your like height as possible. the possible of your logic is at close to the edges of your like height as possible. the possible of your logic is at close to the edges of your like height as possible. the possible of your logic is at close to the edges of your like height as possible. the possible of your logic is at close to the edges of your like height as possible. the possible of your logic is at close to the edges of your like height as possible. the possible of your logic is at close to the edges of your logic is at close to the edges of your logic is at close to the edges of your logic is at close to the edges of your logic is at close to the edges of your logic is at close to the edges of your logic is at close to the edges of your logic is at close to the edges of your logic is at close to the edges of your logic is at close to the edges of your logic is at close to                                                                                                    |
| po Uploed - Ni<br>e coload your log<br>boodd logo<br>197 The leas white<br>atom color pal<br>atom color pal<br>atom castoriae the<br>shabt4                                                                                                    | Wipdates   artifician Bar go at Stype height is addrer 1990, PMG, or TBF format. are uppers animed your loggi, the bitmer it will display. Planae make sure your loggi is a close to the edges of your like height is a possible.   Image: Image: Im                                                                  |
| go Upload – Nr<br>re ucload your log<br>sload lega<br>1991 The leas with<br>atom color pal<br>and catorities the<br>shelidd<br>estyle photo                                                                                                    | expression fair<br>page a flow here it will they by PMC, et if FFF forms.<br>The prese served year they they the there it will they by PMC, et if FFF forms.<br>The prese served year they they the the they they by the the they by the the degree of year the here if a possible.<br>The prese served year they they the the the the they by the the degree of year the here if a possible.<br>The prese served year they the the the the the the the the the the                                                                                                    |
| go Upload - Ni<br>re ecload your lo<br>ptood logo<br>TIP: The less whit<br>atom: color: pal<br>atom: color: pal<br>atom: color: color: pal<br>atom: color: color: color: color: color: color: color: | <pre>vipies vipies vipi</pre> |
| go Upload - Mi<br>ze upload your log<br>ebood logo<br>TIP: The leas white<br>storm color pal<br>atom color pal<br>atom color pal<br>estyle photo<br>ert which liketyle p                                                                                                    | Image: Set of the set of the set                   |
| go Upload – Ni<br>ze adaad you lo<br>ptood logo<br>TIP: The leas with<br>storn color pal<br>star castorijes the<br>ebastid<br>estyle photo<br>est which likesple p                                                                                                    | igned<br>and gene ander PG, PM, or TFF bene.<br>and gene and gene ander PG, PM, or TFF bene.                                                                                                    |
| go Upload - Mi<br>ze upload your log<br>ebood logo<br>TIP: The leas white<br>attorn color pal<br>attorn color pal<br>attorn color pal<br>attorn color pal<br>attorn color pal<br>attorn color pal<br>attorn color pal<br>attorn color pal                                                                                                    | igner<br>arightin Bir<br>pa at Schelopis in alter JPD, PMD, or 19F form.<br>are search year level to that level JPD, PMD, or 19F form.                                                                                                    |
| po Uploed – Mi<br>se uploed your log<br>stead loge<br>29°. The leas white<br>attorn color pial<br>can customize the<br>Ba854<br>estyle photo<br>ct which lifestyle p<br>lie Analytics                                                                                                    | interest of the state of the state of the s        |

| Clients     | Agency            |       |        | Export Invite agents |
|-------------|-------------------|-------|--------|----------------------|
| C Leads     |                   |       |        |                      |
| al insights |                   | 1     | 1092   | 146887               |
| (g) Bonuses | YOUR SUB-AGENCIES |       | Agents | Clients              |
| Marketing   | Name              | Phone |        | Action               |
| 1 Agency    |                   |       |        | View                 |
| Settings    |                   |       |        | View                 |

If you're the principal of your agency you'll have the agency button. From here you can invite agents to join your agency by clicking on the Invite Agents button. You can also edit who has access to see all of your clients in the agency if they need it for customer service access, and which NPNs if any you want to allow the other agents in your agency to use when submitting applications via NPN override. You can also grant admin access to anyone else who needs to have it for your agency.

| YOUR AGENTS |        |       |                  |                |               |                 | Numa == NPN | Search |
|-------------|--------|-------|------------------|----------------|---------------|-----------------|-------------|--------|
| Noris       | Olerts | Not   | Overside NPN (1) | Shared Book () | Pull Book []] | Admin ()        | Account     |        |
|             | 906    | 11-11 | ٥                | п              | 0             | Prictury Adenta | Visio       |        |
|             | 56     |       | D                | D              | 8             | 0               | View        |        |
|             | 40     |       |                  |                | 8             | 0               | View        |        |
|             | 28.    |       | Q                |                |               | C .             | Many        |        |
|             | 12     |       | D                | п              | Ξ.            | 0               | YEAR -      |        |
|             | 15     |       | o                | Π              | Ω             | 0               | New         |        |
|             | 0      |       |                  | D.             | 2             | 0               | User        |        |
|             | 0      |       |                  |                |               | ( <b>Q</b> )    | Manu        |        |

When you click on the **Invite Agents** button you will see your unique **join code** at the top right. This is what they will need to enter in the settings section of their health sherpa to become part of your agency. Or when setting up their account for the first time when asked to join an existing agency they will use that join code there. You'll know they have successfully linked their health sherpa account to yours when you see their name in your **Agency** tab.

### Invite agents or agencies

This will email your agents a link to join the agency using your join code . Once they sign up, you'll be able to view their accounts from the agency page.

Enter agent email addresses: (Separate with commas or new lines)

## **Email preview**

| Join the                                                                        | agency on HealthSherpa                                                                                 |                            |
|---------------------------------------------------------------------------------|----------------------------------------------------------------------------------------------------|----------------------------|
|                                                                                 |                                                                                                    |                            |
| Greetings,                                                                      |                                                                                                    |                            |
| You're invited to jo                                                            | in our agency account on HealthSherpa.                                                                 |                            |
| HealthSherpa is the                                                             | e fastest way for agents to quote, enroll, and track their ACA book.                                   |                            |
| Use the button bel                                                              | ow to sign up for an account with our agency's join code:                                              | 1                          |
|                                                                                 |                                                                                                    |                            |
| Get your account r                                                              | now                                                                                                    |                            |
| Get your account r<br>Already have a Heal                                       | now<br>thSherpa account? To join our agency, just log in, go to your Settings page, an                 | nd enter                   |
| Get your account r<br>Already have a Heal<br>n the "Join an agenc               | thSherpa account? To join our agency, just log in, go to your Settings page, an<br>ry" section.        | nd enter <mark>na</mark>   |
| Get your account r<br>Already have a Heal<br>n the "Join an agenc               | <b>thSherpa account?</b> To join our agency, just log in, go to your Settings page, an<br>cy" section. | id enter                   |
| Get your account r<br>Already have a Heal<br>n the "Join an agenc               | <b>thSherpa account?</b> To join our agency, just log in, go to your Settings page, an<br>cy" section. | id enter                   |
| Get your account r<br>Already have a Heal<br>n the "Join an agend               | <b>thSherpa account?</b> To join our agency, just log in, go to your Settings page, an<br>cy" section. | id enter <mark>ande</mark> |
| Get your account r<br>Already have a Heal<br>n the "Join an agenc               | <b>thSherpa account?</b> To join our agency, just log in, go to your Settings page, an<br>ry" section. | id enter                   |
| Get your account r<br>Already have a Heal<br>n the "Join an agenc<br>y-to email | thSherpa account? To join our agency, just log in, go to your Settings page, an<br>ry" section.        | id enter                   |
| Get your account r<br>Already have a Heal<br>n the "Join an agenc<br>y-to email | thSherpa account? To join our agency, just log in, go to your Settings page, an<br>cy" section.        | id enter                   |
| Get your account r<br>Already have a Heal<br>n the "Join an agenc<br>y-to email | thSherpa account? To join our agency, just log in, go to your Settings page, an<br>ry" section.        | id enter                   |

| Ø Clients   | Account settings                                                              |
|-------------|-------------------------------------------------------------------------------|
| 🎯 Leads     |                                                                               |
| .1 Insights | Login<br>To change your password, please enter your current password.         |
| (§) Bonuses | EMAIL ADDRESS                                                                 |
|             |                                                                               |
| Marketing   | CURRENT PASSWORD                                                              |
|             | ••••••                                                                        |
| 1 Agency    | NEW PASSWORD                                                                  |
|             | P                                                                             |
| Ø Settings  | CONFIRM NEW PASSWORD                                                          |
|             | P                                                                             |
|             | Two factor authentication • Disabled                                          |
|             | Your account will need to linked in order to enable EDE.                      |
|             | Remove My FFM Account                                                         |
|             | FIRST NAME                                                                    |
|             |                                                                               |
|             |                                                                               |
|             | NPN                                                                           |
|             |                                                                               |
|             | FFM USERNAME                                                                  |
|             | Your FFM Username is the same login you use when logging into portal.cms.gov. |

Finally we have the **Settings** tab at the bottom. Here is where you can change your health sherpa login information, add 2fa, and **FFM Account Integration**. If your FFM account is not integrated you will not be able to fully use your account so make sure that this is completed. At the bottom of this screen is where you can see who your account is connected to, or enter in a join code if your sherpa account is not properly set up. As the principal of an agency you'll want to make sure your sherpa is connected to **American Online Benefits Group** join code 9126. If you're an agent reading this, ask your agency admin for their join code.

| Agency                                                                                                    |                           |
|----------------------------------------------------------------------------------------------------|---------------------------|
| YOUR AGENCY                                                                                                    |                           |
| You have at agency admin account. Your JOIN code has been generated and can be accessed below or un your Agency page. You can share this code with other agents who we part of your agency and they will appendix to un your Agency page. You can share this code with other agents who we part of your agency and they will appendix. | ear tri your Agenzy page. |
| NAME                                                                                                    |                           |
|                                                                                                    |                           |
| PHONE                                                                                                    |                           |
|                                                                                                    |                           |
| OMR 21                                                                                                    |                           |
| HESTELCE AGENT EXPORTS                                                                                                    |                           |
| Prevent Econn      O Alos Econn                                                                                                    |                           |
| ALLOW MY DOWNLINE AGENTS TO USE THER OWN NPN                                                                                                    |                           |
| Yw @ Bo     This setting only applies If you've set an Override NPN on your Agency page. Issum more                                                                                                    |                           |
| OMI EXPORT EMAILS                                                                                                    |                           |
| Enabled      Binities     A weakly summary of DMs across your disording, went to you and any other Admins, Lawrences                                                                                                    |                           |
|                                                                                                    |                           |
| Recovery examples what incomplete follow-uper-sent 15, 5, and 1 days before their deadline. Enabling or deabling will overwrite the agent level senting for all ageins in your direct downline. Limit more                                                                                                    |                           |
| View in octi onali                                                                                                    |                           |
| Alhow Your Agents To Control This Setting     Exable For AD Agents                                                                                                    |                           |
| O Davida For Al Agenta                                                                                                    |                           |
| Updsta                                                                                                    |                           |
|                                                                                                    |                           |
| Agency jain code:                                                                                                    |                           |
| As admin of your agency, you can alware this code and invite others to your agency.                                                                                                    |                           |
| Invite                                                                                                    |                           |
| THE UPUNE AGENCY YOU JOINED                                                                                                    |                           |
| You've joined Agency.                                                                                                    | A                         |
| This agency can                                                                                                    | - Anna                    |
| * nem and segues your careful and careful                                                                                                    |                           |
|                                                                                                    |                           |
| Follow-up Document Emails                                                                                                    |                           |
| FOLLOW-UP DOCUMENT STATUS CHANGES                                                                                                    |                           |
| Receive a daily email showing any clients who've had a follow-up document status change in the past day. Learn more                                                                                                    |                           |
| On O off                                                                                                    |                           |
| FOLLOW-UP DOCUMENT REMINDERS FOR CLIENTS                                                                                                    |                           |
| A reminder email for clients with incomplete follow-up docs—sent 15, 5, and 1 days before their deadline. Learn more                                                                                                    |                           |
| View email                                                                                                    |                           |
| On O Off                                                                                                    |                           |
|                                                                                                    |                           |
| Update                                                                                                    |                           |

Make sure that all follow-up notices are always set to **on**. If you have any more questions about sherpa, schedule a call with me at <u>www.calendly.com/mikeinsurance</u> my team and I will make sure you have everything you need.